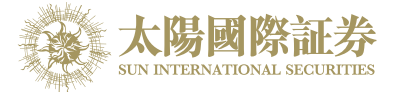

# 太阳国际证券网上交易平台

# 使用手册

# 太阳国际证券有限公司

最后更新日期: 2017 年 7 月 12 日

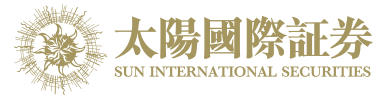

# 目录

|   | <u></u> |                                     |    |
|---|---------|-------------------------------------|----|
| 1 | 序       |                                     | 3  |
| 2 | 关于太阳    | 日国际证券网上交易平台                         | 4  |
| 3 | 开始使用    | 月                                   | 5  |
|   | 3.1     | 登入                                  | 5  |
|   | 3.2     | 更改密码                                | 7  |
|   | 3.3     | 更改用户数据                              | 8  |
|   | 3.4     | 注销                                  | 8  |
| 4 | 订单处理    | 里                                   | 9  |
|   | 4.1     | 输入买卖盘                               | 9  |
|   | 4.2     | 程序买卖                                | 10 |
|   | 4.3     | 更改买卖盘                               | 11 |
|   | 4.4     | 取消买卖盘                               | 12 |
|   | 4.5     | 查询订单资料                              | 13 |
|   | 4.6     | 己成交订单查询                             | 14 |
|   | 4.7     | 股票 / 现金结存                           | 15 |
|   | 4.8     | 讯息/提示                               | 16 |
| 5 | 到价提.    | <u>ب</u> َّة                        | 17 |
| 6 | 新股认则    | 勾                                   |    |
| 7 | 报表      |                                     | 19 |
| 8 | 附录 A:   | 问与答                                 | 20 |
|   | 8.1     | 使用「网上交易服务」须要安装任何软件或硬件吗?             | 20 |
|   | 8.2     | 为何在网上不能浏览报价及事务数据区?                  | 20 |
|   | 8.3     | 为何网上客户有时收不到登入网上平台的密码?               | 20 |
|   | 8.4     | 为何不能显示交易资料区?                        | 20 |
|   | 8.5     | 为何交易资料区的文字无法正常显示?                   | 21 |
|   | 8.6     | 如何计算可动用资金?                          | 21 |
|   | 8.7     | 网上客户下的订单,用户可否在网上交易平台中修改或取消?         | 21 |
|   | 8.8     | 交易资料能保存在系统多久?                       | 21 |
|   | 8.9     | 订单的交易状态是什么意思(NEW.WA)?               | 21 |
|   | 8.10    | 订单拒绝原因                              | 22 |
|   | 8.1     | 0.1 为何订单拒绝「by price warning」?       | 22 |
|   | 8.1     | 0.2 为何订单拒绝「by invalid order price」? | 22 |
| 9 | 订单类型    | 인                                   | 23 |
| - | 9.1     | <br>开市前时段分那几种 <b>?</b>              |    |

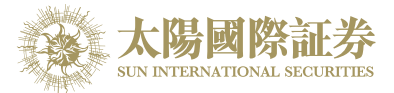

# 1 序

本使用手册提供如何使用太阳国际证券网上交易平台的详细步骤。 太阳国际证券网上交易平台包含以下简单易用的模块,让用户灵活及更有效率地处理交易业务。

- 登入
- 买入/沽出股票
- 更改买卖盘
- 取消买卖盘
- 股票/现金结存
- 查询股价
- 账户管理
- 注销

本使用手册包含下列章节:

| 章节 | 内容                               |
|----|----------------------------------|
| 1  | 引言                               |
|    | 简单介绍本使用手册                        |
| 2  | 关于太阳国际证券网上交易平台                   |
|    | 提供太阳国际证券网上交易平台的信息,系统概要           |
| 3  | 开始使用                             |
|    | 介绍登入、注销步骤                        |
| 4  | 订单处理                             |
|    | 详尽介绍有关订单处理,如下单 / 改盘 / 批核 / 查询等功能 |
| 5  | 到价提示                             |
| 6  | 电子新股认购                           |
| 7  | 报表                               |
| 8  | 问与答                              |
| 9  | 订单类型                             |

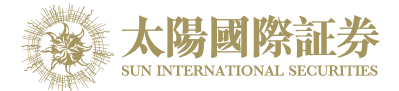

# 2 关于太阳国际证券网上交易平台

太阳国际证券网上交易平台 是一个互联网交易平台。配合全面功能,为用户提供高效率而完善的交易平台。

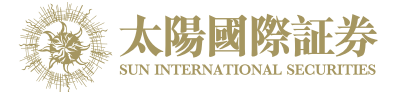

# **3** 开始使用 <u>登入</u>

太阳国际证券网上交易平台登入程序:

- (a) 开启计算机。
- (b) 开启 Internet Explorer。
- (c) 输入网址。
- (d) 「联线选择」选择「自动更新版 -- HTML5」。

|      | 太阳国际证券<br>SUN INTERNATIONAL SECURITIES |                                                                                           | En   简   繁 |
|------|----------------------------------------|-------------------------------------------------------------------------------------------|------------|
|      | 太阳国际证券网上交易                             | 平台                                                                                        |            |
|      | 安全登入 🔒                                 | 连线选择 🛜                                                                                    |            |
|      | 用户名称:                                  | 自动更新版 HTML5 ▼                                                                             |            |
| 0.00 | 亚人咨问。<br>重设密码<br><b>登入 清除</b>          | 请注意:<br>1. 建议使用之浏览器为 火狐浏览器 或 Internet Explorer 8 或以上。                                     | 0.00       |
| 10   |                                        | <ol> <li>系统要求阁下在首次及每隔90天需更改登入密码,才可继续使用网上交易服务。</li> <li>新密码必须由8-12位数字及英文字母组合而成。</li> </ol> |            |
|      |                                        | 网上交易示范丨常见问题丨买卖盘种类                                                                         | 说明         |

- (e) 输入「用户名称」及「登入密码」,然后按「登入」;或按「清除」以重新输入。
- (f) 登入后,主窗口便会出现。

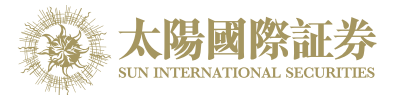

|    | and the second second s |                                                                       | ANT OF T                                                                                                    |                                       |                                                                          | 1 G A/C                                                                                                    |                                   |                                                                                                    |                                                                                             |                                                                                                    |                                                                                                    |                                                                                                    |                                                                                                    |  |  |
|----|----------------------------------------------------------------------------------------------------|-----------------------------------------------------------------------|----------------------------------------------------------------------------------------------------|---------------------------------------|--------------------------------------------------------------------------|----------------------------------------------------------------------------------------------------|-----------------------------------|----------------------------------------------------------------------------------------------------|---------------------------------------------------------------------------------------------|----------------------------------------------------------------------------------------------------|----------------------------------------------------------------------------------------------------|----------------------------------------------------------------------------------------------------|----------------------------------------------------------------------------------------------------|--|--|
|    | THE REAL                                                                                                    | 证券交额                                                                  | r.                                                                                                    |                                       | 股票的                                                                      | 代号: 00001                                                                                                    | 查询                                |                                                                                                    |                                                                                             |                                                                                                    |                                                                                                    | 资料由AASTO                                                                                                    | CKS提供 免责)                                                                                                    |  |  |
|    | A Carlos                                                                                                    | AL-37-1144                                                            | •                                                                                                    |                                       | 长利                                                                       | 日 <b>(00001)</b> 资料                                                                                                    | 撮少延迟                              | 十五分钟                                                                                                    |                                                                                             |                                                                                                    |                                                                                                    | 201                                                                                                    | 2017-06-15 10:19:4                                                                                                    |  |  |
|    | 大限國際訂类                                                                                                    | 市场                                                                    | 市场 HKEX - Hong Kong Exchang                                                                                                    |                                       | ▼ 现价                                                                     |                                                                                                    | 升跌                                | ₹ 0.200                                                                                                    | 买价<br><b>98.70</b>                                                                          | 册<br>0                                                                                                    | 高<br>99.350                                                                                                    | 开市份                                                                                                    | )<br>99.350                                                                                                    |  |  |
| 2  |                                                                                                    | 买/注                                                                   | 请送择                                                                                                    | •                                     | •                                                                        | 98.700                                                                                                    | 百分比部                              | 升跌<br>到 0.202%                                                                                                    | 卖价<br><b>98.75</b>                                                                          |                                                                                                    | 低<br>98.600                                                                                                    | 前收市                                                                                                    | 玠<br><b>98.900</b>                                                                                                    |  |  |
| 1  | 此分印物                                                                                                    | 订单类型                                                                  | E-增强限价盘                                                                                                    |                                       | ▼                                                                        | a                                                                                                    |                                   | 0.667                                                                                                    | et et                                                                                       | -<br>-<br>                                                                                                    |                                                                                                    | 0.10-5-5                                                                                                    | 38.300                                                                                                    |  |  |
|    | 订单报表                                                                                                    | 机黄枪导                                                                  | s []                                                                                                    |                                       | 52間                                                                      | 単                                                                                                    | 8                                 | 2.00)J<br>80.600 - 103.900                                                                                                 |                                                                                             | ≥ 並被<br>:手段数                                                                                                    |                                                                                                    | 500                                                                                                    |                                                                                                    |  |  |
| i. | 交易报表                                                                                                    | 収示場ち                                                                  | r L I                                                                                                    |                                       | 市盈                                                                       | 率(倍)                                                                                                    | 1                                 | 1.5439                                                                                                    | ,<br>市                                                                                      | 值                                                                                                    |                                                                                                    | 3,807.53(7,                                                                                                    |                                                                                                    |  |  |
|    | 订单交易报表                                                                                                    | 价格                                                                    | £                                                                                                    |                                       | 1 相关                                                                     | 认股证: 11249, 112                                                                                                    | 294, 1163                         | 2, 12103, 12385                                                                                                    | , 13020, 13649,                                                                             | 14120, 1428                                                                                                    | 36, 14393, 146                                                                                                    | 10, 15001, 150                                                                                                    | 28, 15050,                                                                                                    |  |  |
|    | 到价提示                                                                                                    |                                                                       | •                                                                                                    | 00                                    | 1527                                                                     | 73, 15274, 15307,<br>56, 17055, 18471.                                                                                               | 15309, 15<br>18474, 18            | 5460, 15508, 15<br>3530, 20713, 22                                                                                         | 550, 15660, 158<br>787, 22827, 230                                                          | 43, 16036, 1<br>59, 23779, 2                                                                                                    | 6146, 16310, 1<br>5352, 25362, 2                                                                                                    | 16337, 16388,<br>26312, 26673.                                                                                                    | 16432, 16625, 27952, 28032.                                                                                                |  |  |
|    |                                                                                                    |                                                                       | ■ 10100, 11000, 10017, 10174, 1030, 20115, 22101, 22021, 23039, 23179, 23322, 23302, 20012, 20015, 2195<br>28260, 28360, 28491, 28672, 28960, 29261, 29361, 60050, 6015, 60218, 60248, 60443, 60455, 6044                                                                                                    |                                       |                                                                          |                                                                                                    |                                   |                                                                                                    |                                                                                             |                                                                                                    |                                                                                                    |                                                                                                    |                                                                                                    |  |  |
|    | <b>投資</b> 组合                                                                                                    | 最大 \$                                                                 |                                                                                                    |                                       | 6918                                                                     | 37                                                                                                    | 01000,01                          | 1100, 01100, 042                                                                                                    | 200, 04000, 001                                                                             | 55, 05245, 0                                                                                                    | 5550, 655555, 6                                                                                                    | 100000, 00140,                                                                                                    | 55155, 05104,                                                                                                    |  |  |
|    |                                                                                                    |                                                                       |                                                                                                    |                                       |                                                                          |                                                                                                    |                                   |                                                                                                    |                                                                                             |                                                                                                    |                                                                                                    |                                                                                                    |                                                                                                    |  |  |
|    | 松白簷面                                                                                                    |                                                                       | 下单                                                                                                    | 清除                                    |                                                                          |                                                                                                    |                                   |                                                                                                    |                                                                                             |                                                                                                    |                                                                                                    |                                                                                                    |                                                                                                    |  |  |
|    | 帐户管理                                                                                                    |                                                                       | 下单                                                                                                    | 清除                                    |                                                                          |                                                                                                    |                                   |                                                                                                    |                                                                                             |                                                                                                    |                                                                                                    |                                                                                                    |                                                                                                    |  |  |
|    | 帐户管理<br>存款 / 提款                                                                                                    |                                                                       | 下单                                                                                                    | 清除                                    |                                                                          |                                                                                                    |                                   |                                                                                                    |                                                                                             |                                                                                                    |                                                                                                    |                                                                                                    |                                                                                                    |  |  |
|    | 帐户管理<br>存款/提款                                                                                                    |                                                                       | 羊                                                                                                    | 清除                                    |                                                                          | 欢迎你! 亲爱的;                                                                                                    | 客户                                |                                                                                                    | ,最少15分钟延;                                                                                   | 退或前收市价                                                                                                    | 资料是由艾雅期                                                                                                    | 斬资讯科技有限                                                                                                    | 公司提供。会家                                                                                                    |  |  |
|    | 帐户管理<br>存款 / 提款<br>其他                                                                                                    | 拉帝组合                                                                  |                                                                                                    | 清除                                    | 金 市                                                                      | 欢迎你! 亲爱的                                                                                                    | 客户                                |                                                                                                    | ,最少15分钟延;                                                                                   | 退或前收市价                                                                                                    | 資料是由艾雅縣                                                                                                    | 斯资讯科技有限                                                                                                    | 公司提供。 <del>免责</del><br>((a))                                                                                               |  |  |
|    | 帐户管理<br>存款 / 提款<br>其他                                                                                                    | 投资组合                                                                  | 下単           合         今日订单                                                                                                    | 清除                                    | 单 成                                                                      | 欢迎你! 亲爱的<br>交记录 讯息                                                                                                    | 客户<br>創/提示                        |                                                                                                    | , 最少15分钟延续                                                                                  | 退或前收市价                                                                                                    | 资料是由艾雅韩                                                                                                    | 斯资讯科技有限                                                                                                    | 公司提供。 <sub>免责</sub><br><b>((●))</b>                                                                                        |  |  |
|    | 帐户管理<br>存款 / 提款<br>其他                                                                                                    | 投资组合<br>HKD等值 → 到                                                     | 下単           合         今日订单           別金余額                                                                                                    | <b>清除</b><br>待成交订单<br>市场              | 单 成<br>产品                                                                | 欢迎你! 亲爱的<br>交记录  讯息<br><b>广品名称</b>                                                                                                   | 客户<br>〕/提示<br>教量                  | 前收市价                                                                                                    | ,最少15分钟延<br><b>货值(参考价)</b>                                                                  | 退或前收市价<br>保证金%                                                                                                    | 资料是由艾雅<br>时<br>可按揭货值                                                                                                    | 靳资讯科技有限<br><b>平均成本价</b>                                                                                                    | 公司提供。 <del>会页</del><br>((。))<br>参考盈亏                                                                                       |  |  |
|    | <ul> <li>帐户管理</li> <li>存款 / 提款</li> <li>其他</li> </ul>                                                                                                    | <u>投资组合</u><br>HKD等值 → 33<br>可用现金                                     | 下单<br>今日订单<br><sup>风全余颉</sup><br>794,538.98                                                                                                    | <mark>清除</mark><br>待成交订<br>市场<br>BOND | 单成<br>产品<br>SUNRE                                                        | 欢迎你! 亲爱的<br>交记录 讯년<br><b>广品名称</b><br>Sun Intil Res Lt                                                                                | 客户<br>記提示<br><b>数量</b><br>1,000   | <b>前收市价</b><br>\$0.000                                                                                                    | ,最少15分钟延<br><b>货值(参考价)</b><br>0                                                             | 送或前收市价<br>保证金%<br>0                                                                                                    | 资料是由艾雅<br>可按揭货值<br>0                                                                                                    | 斯波讯科技有限<br><b>平均成本份</b><br>\$0.000                                                                                                    | 公司提供。会数<br>((•))<br>参考盈亏<br>\$0.00                                                                                         |  |  |
|    | <ul> <li>帐户管理</li> <li>存款 / 提款</li> <li>其他</li> </ul>                                                                                                    | <u>投资组</u><br>HKD等值 → 3<br>可用现金<br>待结算皮票金额                            | 下単 合 今日订单      见金余額     「94,538.98     11,271.70                                                                                                    |                                       | 单成<br>产品<br>SUNRE<br>SUNRE                                               | 欢迎你! 亲爱的<br>交记录 讯<br><b>产品名称</b><br>Sun Inti Res Lt<br>Sun Inti Res Lt                                                               | 客户<br>】提示<br>教量<br>1,000<br>2,000 | <b>蔚收市价</b><br>\$0.000<br>\$0.000                                                                                          | , 最少15分钟延<br><b>贷值(参考价)</b><br>0<br>0                                                       | 送或前收市价<br>保证金%<br>0<br>0                                                                                                    | <ul> <li>资料是由艾雅</li> <li>可按揭货值</li> <li>0</li> <li>0</li> </ul>                                                                                                    | 斯波讯科技有限<br><b>平均成本价</b><br>\$0.000<br>\$0.000                                                                                                    | 公司提供。会数<br>((•))<br>参考盈亏<br>\$0.00<br>\$0.00                                                                               |  |  |
|    | <ul> <li>帐户管理</li> <li>存款 / 提款</li> <li>其他</li> </ul>                                                                                                    | <u>投资组</u><br>HK <b>D等値 -</b> 3<br>可用现金<br>待结算皮票金額<br>购买力限额           | 下単 合 今日订单 処金余額 794,538.98 11,271.70 0.00                                                                                                    | 清除<br>市场<br>BOND<br>BOND<br>HKEX      | 单 成<br>产品<br>SUNRE<br>SUNRE                                              | 欢迎你I 亲爱的J<br>交记录 讯机<br><b>产品名称</b><br>Sun Intl Res Lt<br>Sun Intl Res Lt<br>CHEUNG KONG                                              | 客户<br>記提示<br>教量<br>1,000<br>2,000 | 前地な市が入<br>多0.000<br>多0.000<br>多0.000<br>多0.000                                                                             | ,最少15分钟延<br><b>货值(参考价)</b><br>0<br>0                                                        | <ul> <li>送或前收市价</li> <li>保证金%</li> <li>0</li> <li>0</li> <li>50</li> </ul>                                                                                                    | <ul> <li>资料是由艾雅耕</li> <li>可按揭货值</li> <li>0</li> <li>0</li> <li>0</li> <li>0</li> </ul>                                                                                                    | <ul> <li>斯资讯科技有限</li> <li>平均成本价</li> <li>\$0.000</li> <li>\$0.000</li> <li>\$90.128</li> </ul>                                                                    | 公司提供。会野<br>((*))<br>参考盈亏<br>多.000<br>\$0.00<br>\$0.00                                                                      |  |  |
|    | <ul> <li>帐户管理</li> <li>存款 / 提款</li> <li>其他</li> </ul>                                                                                                    | 投资组 -<br>HKD等值 → 3<br>可用现金<br>待结算/支票金额     购买力限额     已用限额             | 下単<br>合<br>タ日订単<br><sup>0</sup><br>0.00<br>0.00<br>0.00                                                                                                    |                                       | ¥ 成<br>广品<br>SUNRE<br>SUNRE<br>00001<br>00005                            | 欢迎你! 亲爱的<br>交记录 讯.能<br><b>广品名称</b><br>Sun Inti Res Lt<br>Sun Inti Res Lt<br>CHEUNG KONG<br>HSBC HOLDI                                | 客户                                | 前收市份<br>\$0.000<br>\$0.000<br>\$0.000<br>\$0.000<br>\$0.000                                                                | , 最少15分钟延續<br><b>贫值(参考价)</b><br>0<br>0<br>0<br>0                                            | <ul> <li>送或前收市价</li> <li>保证金%</li> <li>0</li> <li>0</li> <li>50</li> <li>75</li> </ul>                                                                                                    | <ul> <li>送料是由艾雅</li> <li>可按揭券值</li> <li>0</li> <li>0</li>     &lt;</ul> | <ul> <li>新資讯科技有限</li> <li>平均成本价</li> <li>\$0.000</li> <li>\$0.000</li> <li>\$90.128</li> <li>\$53.365</li> </ul>                                                  | 公司提供。 会家<br>((*))<br>参考盈亏<br>多のの<br>\$0.00<br>\$0.00<br>\$0.00<br>\$0.00<br>\$0.00                                         |  |  |
|    | <ul> <li>帐户管理</li> <li>存款 / 提款</li> <li>其他</li> </ul>                                                                                                    | <b>投资组代</b> HKD等値      可用现金     待结算/支票金额     购买力限额     已用限额     可用购买力 | <ul> <li>下単</li> <li>合</li> <li>今日订単</li> <li>風金余韻</li> <li>794,538.98</li> <li>11,271.70</li> <li>0.00</li> <li>0.00</li> <li>0.00</li> <li>94,538.98</li> </ul>                                                                                                    |                                       | 单 成<br><b>产品</b><br>SUNRE<br>SUNRE<br>00001<br>00005<br>00008            | 欢迎你! 亲爱的<br>交记录 讯息<br>广告名称<br>Sun Intl Res Lt<br>Sun Intl Res Lt<br>CHEUNG KONG<br>HSBC HOLDI<br>PCCW                                | 客户                                | 前地な市が<br>第0.000<br>第0.000<br>第0.000<br>第0.000<br>第0.000<br>第0.000                                                          | ,最少15分钟延<br><b>芳值(参考价)</b><br>0<br>0<br>0<br>0<br>0<br>0                                    | <ul> <li>退或前收市份</li> <li>保证金%</li> <li>0</li> <li>50</li> <li>75</li> <li>60</li> </ul>                                                                                                    | <ul> <li>送料是由艾雅</li> <li>可按揭货值</li> <li>0</li> <li>0</li> </ul>                                                                                                    | <ul> <li>新安讯科技有限</li> <li>早均成本价</li> <li>\$0.000</li> <li>\$0.000</li> <li>\$90.128</li> <li>\$53.365</li> <li>\$6.094</li> </ul>                                 | 公司提供。 余男<br>((・))<br>参考査亏<br>\$0.00<br>\$0.00<br>\$0.00<br>\$0.00<br>\$0.00<br>\$0.00                                      |  |  |
|    | 帐户管理<br>存款 / 提款<br>其他                                                                                                    |                                                                       | <ul> <li>下単</li> <li>下単</li> <li>小企会談</li> <li>794,538.98</li> <li>11,271.70</li> <li>0.00</li> <li>0.00</li> <li>0.00</li> <li>794,538.98</li> <li>794,538.98</li> <li>794,538.98</li> </ul>                                                                                                    |                                       | ¥ 成<br>产品<br>SUNRE<br>SUNRE<br>00001<br>00005<br>00008<br>00012          | 欢迎你! 亲爱的<br>交记录 讯.紀<br><b>广品名称</b><br>Sun Intl Res Lt<br>Sun Intl Res Lt<br>CHEUNG KONG<br>HSBC HOLDI<br>PCCW<br>HENDERSON           | 客户                                | 前收市分<br>多0.000<br>多0.000<br>多0.000<br>多0.000<br>多0.000<br>多0.000<br>多0.000<br>多0.000                                       | ,最少15分钟延行<br><b>货值(参考价)</b><br>0<br>0<br>0<br>0<br>0<br>0<br>0<br>0<br>0                    | <ul> <li>退或前收市价</li> <li>保证金%</li> <li>0</li> <li>0</li> <li>50</li> <li>75</li> <li>60</li> <li>75</li> </ul>                                                                                                    | 送料是由艾雅<br>可<br>の<br>の                                                                                                    | <ul> <li>新波讯科技有限</li> <li>平均成本价</li> <li>\$0.000</li> <li>\$0.000</li> <li>\$00.128</li> <li>\$53.365</li> <li>\$6.094</li> <li>\$49.302</li> </ul>               | 公司提供。会気<br>((・))<br>参考査号<br>\$0.00<br>\$0.00<br>\$0.00<br>\$0.00<br>\$0.00<br>\$0.00<br>\$0.00                             |  |  |
|    | 帐户管理<br>存款 / 提款<br>其他                                                                                                    |                                                                       | <ul> <li>下単</li> <li>下単</li> <li>小正</li> <li>小正</li> <li>ク日订単</li> <li>小正</li> <li>パーチン</li> <li>パーチン<td></td><td>羊 成<br/>产品<br/>SUNRE<br/>SUNRE<br/>SUNRE<br/>00001<br/>00008<br/>00012<br/>00016</td><td>欢迎你! 亲爱的<br/>交记录 讯息<br/><b>产品名称</b><br/>Sun Intl Res Lt<br/>Sun Intl Res Lt<br/>CHEUNG KONG<br/>HSBC HOLDI<br/>PCCW<br/>HENDERSON<br/>SHK PPT</td><td>客户</td><td><ul> <li>         が收市价         <ul> <li>             がしつ             </li> <li>                   りののの</li></ul></li></ul></td><td>,最少15分钟延<br/><b>货值(参考价)</b><br/>0<br/>0<br/>0<br/>0<br/>0<br/>0<br/>0<br/>0<br/>0<br/>0<br/>0<br/>0<br/>0</td><td><ul> <li>退戦前岐市術</li> <li>保证金%</li> <li>の</li> <li>0</li> <li>50</li> <li>75</li> <li>60</li> <li>75</li> <li>75</li></ul></td><td>送料是由艾雅<br/>可<b>按易货值</b> 0 0<!--</td--><td><ul> <li>新設課報告報</li> <li>新学均成本分</li> <li>第50.000</li> <li>第0.000</li> <li>第0.0128</li> <li>第53.365</li> <li>第6.094</li> <li>\$49.302</li> <li>\$27.068</li> </ul></td><td>公司提供。余気<br/>(●))<br/>参考査号<br/>50.00<br/>50.00<br/>50.00<br/>50.00<br/>50.00<br/>50.00<br/>50.00<br/>50.00<br/>50.00<br/>50.00<br/>50.00</td></td></li></ul> |                                       | 羊 成<br>产品<br>SUNRE<br>SUNRE<br>SUNRE<br>00001<br>00008<br>00012<br>00016 | 欢迎你! 亲爱的<br>交记录 讯息<br><b>产品名称</b><br>Sun Intl Res Lt<br>Sun Intl Res Lt<br>CHEUNG KONG<br>HSBC HOLDI<br>PCCW<br>HENDERSON<br>SHK PPT | 客户                                | <ul> <li>         が收市价         <ul> <li>             がしつ             </li> <li>                   りののの</li></ul></li></ul> | ,最少15分钟延<br><b>货值(参考价)</b><br>0<br>0<br>0<br>0<br>0<br>0<br>0<br>0<br>0<br>0<br>0<br>0<br>0 | <ul> <li>退戦前岐市術</li> <li>保证金%</li> <li>の</li> <li>0</li> <li>50</li> <li>75</li> <li>60</li> <li>75</li> <li>75</li></ul> | 送料是由艾雅<br>可 <b>按易货值</b> 0 0 </td <td><ul> <li>新設課報告報</li> <li>新学均成本分</li> <li>第50.000</li> <li>第0.000</li> <li>第0.0128</li> <li>第53.365</li> <li>第6.094</li> <li>\$49.302</li> <li>\$27.068</li> </ul></td> <td>公司提供。余気<br/>(●))<br/>参考査号<br/>50.00<br/>50.00<br/>50.00<br/>50.00<br/>50.00<br/>50.00<br/>50.00<br/>50.00<br/>50.00<br/>50.00<br/>50.00</td>                                                                                                    | <ul> <li>新設課報告報</li> <li>新学均成本分</li> <li>第50.000</li> <li>第0.000</li> <li>第0.0128</li> <li>第53.365</li> <li>第6.094</li> <li>\$49.302</li> <li>\$27.068</li> </ul> | 公司提供。余気<br>(●))<br>参考査号<br>50.00<br>50.00<br>50.00<br>50.00<br>50.00<br>50.00<br>50.00<br>50.00<br>50.00<br>50.00<br>50.00 |  |  |

(g) 成功登入后,系统主窗口实时出现。主窗口分为3个区域:

- ▶ 左上方 : 目录区
- ▶ 右上方 :实时报价区
- ▶ 下方 : 事务数据区

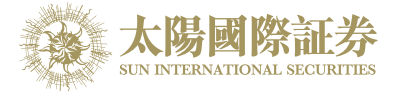

## 更改密码

- (a) 把鼠标指向主画面之「账户管理」, 然后按「更改密码」。
- (b) 输入旧密码, 然后输入新的密码, 再输入新的密码确认。
- (c) 按「更改登入密码」完成。
- (d) 你的密码马上被更改并实时生效。

|         | 太陽國際証券<br>SUN INTERNATIONAL SECURITIES | 买房         |                  | 8                                      |
|---------|----------------------------------------|------------|------------------|----------------------------------------|
| 11      | 证券市场                                   | 订单类        |                  | 更改用户密码                                 |
|         | おうなる                                   | nn #5.4->1 | 用户:              | XXXXXXXXXXXXXXXXXXXXXXXXXXXXXXXXXXXXXX |
| N.      | wp/官理                                  | 股票编3       | 名称:              | X00000X                                |
|         | 更改用户资料                                 | 价          | 旧密码:             |                                        |
|         | 更改密码                                   |            | 新密码:             |                                        |
| •       | 電子結單                                   |            | 重新输入密码:          |                                        |
|         | 衍生产品条款                                 | 最大 \$      | 密码规则:            | 长度最少为8个字元,最长为12个字元                     |
|         |                                        |            |                  | 必须包含最少1位数字<br>必须包含最少1个字母               |
| <u></u> | 存款/提款                                  |            |                  | 更改 登入密码                                |
| +       | 其他                                     |            |                  |                                        |
|         |                                        |            |                  |                                        |
|         |                                        | 投资组        |                  |                                        |
|         |                                        | HKD等值▼     |                  |                                        |
|         |                                        | 可用现金       |                  |                                        |
|         |                                        | 待结算/支票金额   |                  |                                        |
|         |                                        | 购买力限额      |                  |                                        |
|         |                                        | 已用限额       |                  |                                        |
|         |                                        |            | 704 500 00 00000 |                                        |

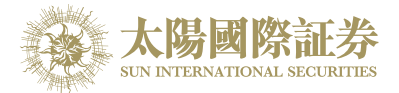

## 更改用户数据

- (a) 把鼠标指向主画面之「账户管理」然后按「更改用户资料」。
- (b) 如果不想接收订单覆盘电邮及到价提示电邮可勾选方格。
- (c) 按下「更改」键,如果系统上没有重复的登入代码,你的登入代码马上被更改并实时生效。

|          | 太陽國際証券<br>SUN INTERNATIONAL SECURITIES | 买/沽      | 请选择       |       | *                                     |          |
|----------|----------------------------------------|----------|-----------|-------|---------------------------------------|----------|
| <i>.</i> | 证券市场                                   | 订单类型     | E - 増强限价盘 |       | Y                                     |          |
| •        | 帐户管理                                   |          |           |       |                                       |          |
|          | 更改用户资料                                 |          |           |       | 客户户口                                  | <b>^</b> |
|          | 更改密码                                   |          | 客户        | シウロ : | XXXXXXXXXX                            |          |
|          | 電子結單                                   | I.       |           | 名称:   | X000000X                              |          |
| 8        | 衍生产品条款                                 |          |           |       | ✓ 不收取订单覆盘电邮                           |          |
| 5        | 存款/提款                                  |          |           |       | 🗌 不收取到价提示电邮                           |          |
| +        | 其他                                     |          |           |       |                                       |          |
|          |                                        |          |           |       | 更改                                    |          |
|          |                                        | HKDậ     |           |       |                                       | -        |
|          |                                        | 可用现:     |           |       |                                       |          |
|          |                                        | 待结算/マーナ创 | 11.271.70 |       | 0011112 00111111100 Et 2,000 00.000 0 | 0        |

## <u>注销</u>

于主画面上按「注销」标号或关闭窗口即可。

|     | - Martin | 订单输入 带 |                |        | 非股        | 0 |
|-----|----------|--------|----------------|--------|-----------|---|
|     | 104      | 证券名称   |                | 畫出     | ×         |   |
|     | - Angel  | 市场     | HREX-Hon       | 确定要登出? |           |   |
|     | 太陽國際証券   | 买/法    | - #8.6         |        |           |   |
| á   | 证券市场     | 订单类型   | E - 305800 (1) |        | · 現定 - 取消 |   |
| -   | 林户管理     | 股票编号   |                |        |           |   |
|     | 更改和户语明   | 价格     |                | 00     |           |   |
| •   | (53:37)  | 最大 数量  |                | 00     |           |   |
|     | 地子站带     | 8+5    |                |        |           |   |
|     | 自主产品系数   |        | -              |        |           |   |
| ଞ୍ଚ | 存款/提款    |        | 104            |        |           |   |

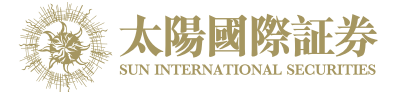

## 4 订单处理

### 输入买卖盘

(a) 选择市场「HKEX – Hong Kong Exchange」或「SHA – ShangHai A-Shares」。

(b) 于「买/沽」选项选择「买入」或「沽出」。

|          |                                        | <b>订单输入</b> 条 | 件订单                      |              | 港股                                 |
|----------|----------------------------------------|---------------|--------------------------|--------------|------------------------------------|
|          |                                        | 证券名称          |                          |              | 代号: 00388 折                        |
|          | AN FERRE                               | 市场            | HKEX - Hong Ko           | ng Exchang 💌 | 香港交易所 (0038                        |
|          | 太陽國際証券<br>SUN INTERNATIONAL SECURITIES | 买/沽           |                          | -            | 最高/最低<br>开市价                       |
| â        | 证券市场                                   | 订单类型          | - 诸选择<br><u>买入</u><br>沽出 |              | 前收市价                               |
|          | <b>订</b> 単报表<br>交易报表                   | 股票编号          |                          |              | 现价 (港元) (竞价中)<br>                  |
| 0        | 订单交易报表                                 | 价格            |                          |              | 百分比升跌                              |
| •        | 到价提示                                   | 最大 数量         |                          |              | X   ↓<br>  ☆ ☆ ☆ #5                |
| 0        | 投资组合                                   | 最大 \$         |                          |              | 成文金额<br>每 收市竞价交易:                  |
| <b>v</b> | 帐户管理                                   |               | 下单                       | 清除           | 52 10 7 10 V<br>新<br>参考价格<br>价格上下限 |
| ଞ        | 存款/提款                                  |               |                          |              | 市 买卖盘差额                            |
|          | 446 Au                                 |               |                          |              | 欢迎你! 亲爱的客户)                        |
| -        |                                        | 投资组合          | 今日订单                     | 待成交订单        | 成交记录                               |

(c) 输入买卖盘数据,包括:买卖类别,股票编号,价钱及数量,再按下「下单」落盘或「清除」取消。

- (d) 阁下亦可在网上实时报价版面按所指定价格两次,买卖订单会自动显示在主画面上,客户只需输入股票数量, 按「下单」便可落盘。
- (e) 阁下亦可在「投资组合」内按指定股票,卖盘订单窗口会自动出现,输入价钱后,按「下单」便可完成。如 有需要,客户亦可更改所需股票之数量。

备注:

- 1. 有关买卖类别,请参考问与答。
- 在价钱栏内按"+"系统会于现有价格上加一个价位。
   在价钱栏内按"-"系统会于现有价格上减一个价位。
- 3. 网上交易不能进行碎股(不足一手之股票)买卖。
- 4. 使用者可以按下"最大"计算出指定客户的最大可买入该产品的数量。
- 5. 用户在输入产品和价格后,若按下"最大\$"键,在"金额"字段输入最大可使用金额,系统便会自动计算 该"金额"可让客户最多买入该产品的数量。

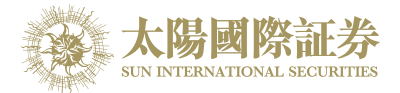

## <u>程序买卖</u>

太阳国际证券网上交易平台支持一些基本的程序交易,按下「条件订单」,下图的选项便会显示出来:

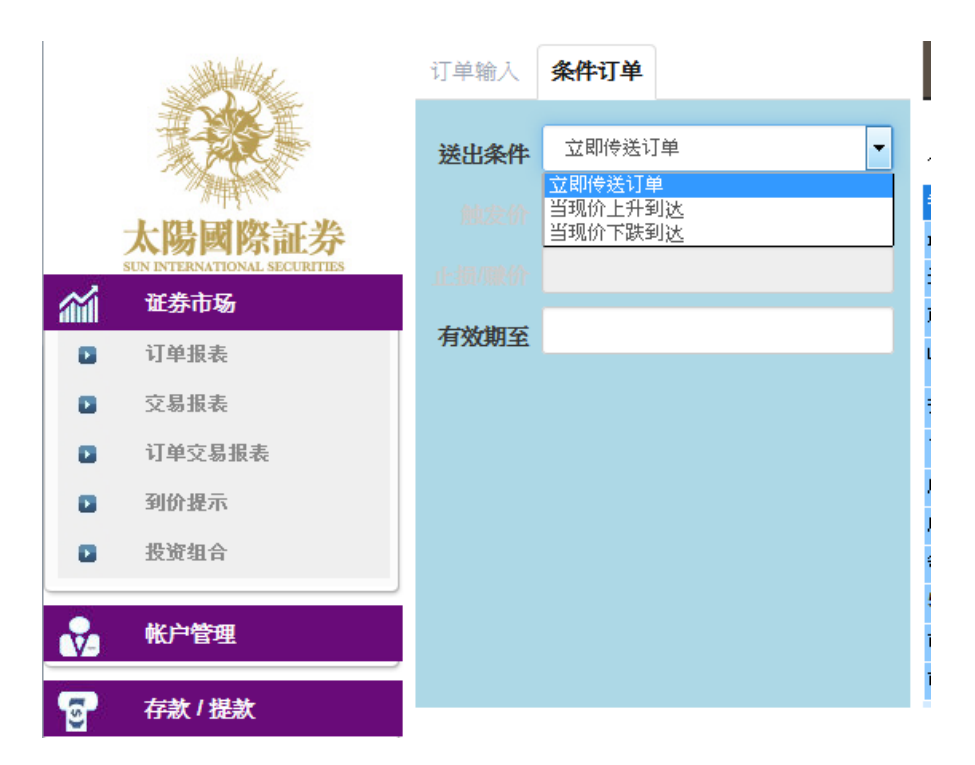

你只需选择送出的条件,价钱,系统便会根据你所设定的条件送出订单。

| 送出条件    | 介绍                                      |
|---------|-----------------------------------------|
| 立即传送订单  | 订单会立即传送到交易所。                            |
| 当现价上升到达 | 订单会先保留在系统,待该股票现价上升到达指定的触发价时才送<br>出到交易所。 |
| 当现价下跌到达 | 订单会先保留在系统,待该股票现价下跌至指定的触发价时才送出<br>到交易所。  |

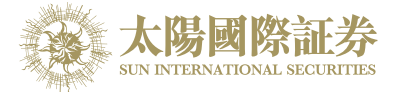

## 更改买卖盘

(a)于主画面上按「今日订单」,订单资料便会显示出来。

(b) 选择所需查询的股票 / 订单, 按「更改」。

|   | State -                                                                                                    | 订单输入            | 条件订单        |               | 港股             |          |       |          | _   |        |        |           |         | Ċ            |
|---|----------------------------------------------------------------------------------------------------|-----------------|-------------|---------------|----------------|----------|-------|----------|-----|--------|--------|-----------|---------|--------------|
|   |                                                                                                    | 证券名利            | <u>۴</u>    | 更改订单          | (3480)         |          |       |          |     |        |        |           |         |              |
|   | A STATE OF A STATE OF | 市场              | HKEX - Hong |               |                |          |       |          |     |        |        |           |         |              |
|   | 太陽國際計券<br>SUN INTERNATIONAL SECURITIES                                                                                                    |                 | -           | 市场:           | HKEX           |          |       |          |     |        |        |           |         |              |
|   | 证券市场                                                                                                    | 订单类型            | B E - 增强限价盘 | 天/酒·<br>订单类型: | /260<br>E - 增强 | 限价盘      |       |          |     |        |        |           |         |              |
|   | 订单报表                                                                                                    |                 |             | 产品:           | 00388          |          |       |          |     |        |        |           |         |              |
|   | 交易报表                                                                                                    | 股票编号            | <u>}</u>    | 价格:           | 210            | 0        | 0     |          |     |        |        |           |         |              |
|   | 订单交易报表                                                                                                    | 价相              | *           | 数量:           | 100            | 0        | •     |          |     |        |        |           |         |              |
|   | 到价提示                                                                                                    | - 最大 <b>数</b> 5 | Ł           |               |                |          |       |          |     |        |        |           |         |              |
|   | 投资组合                                                                                                    | 最大 \$           |             |               |                |          |       |          |     |        |        |           |         |              |
|   | 帐户管理                                                                                                    |                 | 下单          |               |                |          |       |          |     |        |        |           |         |              |
| 5 | 存款/提款                                                                                                    |                 |             |               |                |          |       |          |     |        |        |           |         |              |
| + | 其他                                                                                                    | +1.25.47        | л           |               |                | 确定       |       | <b></b>  | ,最少 | 15分钟延过 | 國前收市价资 | [料是由艾雅斯资词 | 机科技有限公司 | 提供。免责声明      |
|   |                                                                                                    | 设页组             | 合 今日7月早     |               |                | - ALLA   |       | -0.073   |     |        |        |           |         | ((*))        |
|   |                                                                                                    | 更改/取消           | 状态 💲 更改闻    | (消 🛟 订单编号     | ▲ 买店           | \$ 市场 \$ | 产品(   | \$ 类别 \$ | 货币令 | 价格 🛟   | 数量 🗧   | ; 待成交订单≎  | 已成交 💲   | ; 最后更新 🔇     |
|   |                                                                                                    |                 | 完成成交        | 3482          | 沽出             | HKEX     | 80000 | E        | HKD | 4.5    | 4,000  | 0         | 4,000   | 09:34:22 👔   |
|   |                                                                                                    | 更改 取消           | 等待中         | 3481          | 买入             | HKEX     | 02828 | E        | HKD | 100    | 400    | 400       | 0       | 18:11:26 (j) |
|   |                                                                                                    | 更改 」  対消        | 等待中         | 3480          | 沽出             | HKEX     | 00388 | E        | HKD | 210    | 100    | 100       | 0       | 18:10:38 (j) |
|   |                                                                                                    | 更改 取消           | 部份成交        | 3479          | 买入             | HKEX     | 00012 | E        | HKD | 52     | 3,000  | 2,000     | 1,000   | 18:08:38 (j) |
|   |                                                                                                    |                 |             |               |                |          |       |          |     |        |        |           |         |              |
|   |                                                                                                    |                 |             |               |                |          |       |          |     |        |        |           |         |              |
|   |                                                                                                    |                 |             |               |                |          |       |          |     |        |        |           |         |              |
|   |                                                                                                    |                 |             |               | _              |          |       |          | _   |        |        |           |         | •            |

(c) 输入新的买卖价格或新的股票数量,按「确定」以送出更改指示。

备注:

- 完成「更改订单」只代表该更改指令已送出,并不代表系统已接纳该订单之更改指令,请查询该订单数据以 确定订单已被更改。请参考问与答。
- 在价钱栏内按"+"系统会于现有价格上加一个价位。
   在价钱栏内按"-"系统会于现有价格上减一个价位。

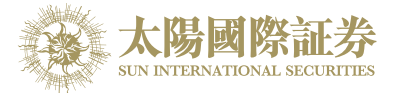

## 取消买卖盘

- (a)于主画面上按「今日订单」,订单数据便会显示出来。
- (b) 选择所需取消的股票/订单上按「取消」,再按「确定」以送出取消指示\*\*\*。

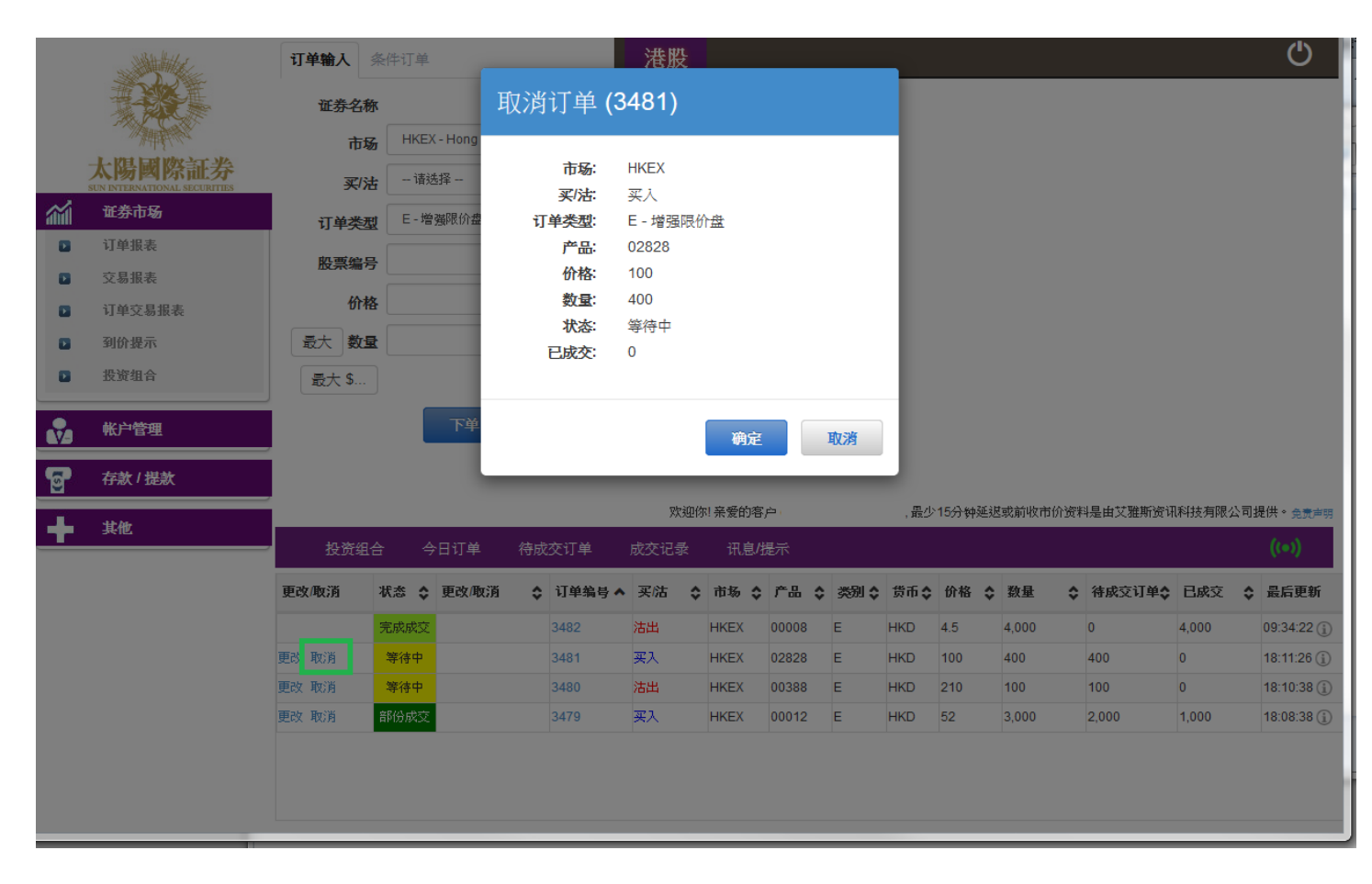

(c) 若订单状态呈现「**已**取加」,表示订单已经取消。

备注:

\*\*\*完成「取消订单」只代表该取消指令已送出,并不代表系统已接纳该订单之取消指令,请查询该订单资料以确定订单已被取消。请参考问与答。

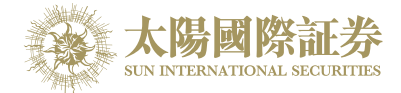

## <u>查询订单资料</u>

- (a) 于主画面上按「今日订单」,订单资料便会显示出来。所有订单数据均是实时自动更新。
- (b) 你亦可按所需项目排列订单,包括状态、买卖盘类别、订单编号、产品代码、价钱、未成交数量或已成交数 量查询买卖盘,阁下只需按在对应按钮便可。

| 5 | 存款/提款 |       |      |      |    |        |      |    |       |       |       |      |        |        |    |         |        |    |               |    |
|---|-------|-------|------|------|----|--------|------|----|-------|-------|-------|------|--------|--------|----|---------|--------|----|---------------|----|
| _ | 其他    |       |      |      |    |        | 欢    | 卬你 | 亲爱的客  | 户     |       | ,最少  | 15分钟延认 | 3或前收市价 | 资料 | 是由艾雅斯资讯 | ,科技有限2 | 幻损 | 供。免责声明        |    |
|   |       | 投资组合  |      | 今日订单 | 待成 | 交订单    | 成交记录 |    | 讯息/提示 |       |       |      |        |        |    |         |        |    | ((•))         |    |
|   |       | 更改/取消 | 状态 、 | 更改取消 | \$ | 订单编号 🔺 | 买/沽  | ٥  | 市场 🛟  | 产品 💲  | 类别 \$ | 货币 💲 | 价格 ≎   | 教里     | ٥  | 待成交订单 💲 | 已成交    | ٥  | 最后更新          | \$ |
|   |       |       | 完成成多 | 5    |    | 3487   | 沽出   |    | HKEX  | 80000 | E     | HKD  | 4.5    | 4,000  | 0  | 0       | 4,000  |    | 15:17:02 (j)  |    |
|   |       | 更改 取消 | 等待中  |      |    | 3486   | 买入   |    | HKEX  | 02828 | E     | HKD  | 100    | 400    |    | 400     | 0      |    | 15:14:39 (į́) |    |
|   |       | 更改 取消 | 等待中  |      |    | 3485   | 沽出   |    | HKEX  | 00388 | E     | HKD  | 210    | 100    |    | 100     | 0      |    | 15:13:01 (j)  |    |
|   |       | 更改 取消 | 部份成功 | 5    |    | 3484   | 买入   |    | HKEX  | 00012 | E     | HKD  | 52     | 3,000  |    | 2,000   | 1,000  |    | 15:17:33 (j)  |    |
|   |       |       |      |      |    |        |      |    |       |       |       |      |        |        |    |         |        |    |               |    |
|   |       |       |      |      |    |        |      |    |       |       |       |      |        |        |    |         |        |    |               |    |
|   |       |       |      |      |    |        |      |    |       |       |       |      |        |        |    |         |        |    |               |    |
|   |       |       |      |      |    |        |      |    |       |       |       |      |        |        |    |         |        |    |               |    |

(c) 如需查询股票/订单的详情,只需点选该订单编号,订单数据窗口便会自动弹出。

| 证券名称                                                                                                    |                  |             |
|----------------------------------------------------------------------------------------------------|------------------|-------------|
|                                                                                                    |                  |             |
| 市场 HKEX - Hong Kong Exchang v                                                                                                    |                  |             |
| 太陽國際証券<br>SIN INTERNATIONAL SECURITIES 买店 一请选择 - · · · · · · · · · · · · · · · · · ·                                                                                                    |                  |             |
| 证券市场 订单选择                                                                                                    |                  |             |
|                                                                                                    |                  |             |
| 脱票编辑                                                                                                    |                  |             |
| ☑ 订单交易报表 价格 订单号码: 3484                                                                                                    |                  |             |
|                                                                                                    |                  |             |
| ■ 投资组合                                                                                                    |                  |             |
| 股票编号: 00012 HENDERSON LAND                                                                                                    |                  |             |
| ★  ★  ★  ★  ★  ★  ★  ★  ★  ★  ★  ★  ★  ★  ★  ★  ★  ★  ★  ★  ★  ★  ★  ★  ★  ★  ★  ★  ★  ★  ★  ★  ★  ★  ★  ★  ★  ★  ★  ★  ★  ★  ★  ★  ★  ★  ★  ★  ★  ★  ★  ★  ★  ★  ★  ★  ★  ★  ★  ★  ★  ★  ★  ★  ★  ★  ★  ★  ★  ★  ★  ★  ★  ★  ★  ★  ★  ★  ★  ★  ★  ★  ★  ★  ★  ★  ★  ★  ★  ★  ★  ★  ★  ★  ★  ★  ★  ★  ★  ★  ★  ★  ★  ★  ★  ★  ★  ★  ★  ★  ★  ★  ★  ★  ★  ★  ★  ★  ★  ★  ★  ★  ★  ★  ★  ★  ★  ★  ★  ★  ★  ★  ★  ★  ★  ★  ★  ★  ★  ★  ★  ★  ★  ★  ★  ★  ★  ★  ★  ★  ★  ★  ★  ★  ★  ★  ★  ★  ★  ★  ★  ★  ★  ★  ★  ★  ★  ★  ★  ★  ★  ★  ★  ★  ★  ★  ★  ★  ★  ★  ★  ★  ★  ★  ★  ★  ★  ★  ★  ★  ★  ★  ★  ★  ★  ★  ★  ★  ★  ★  ★  ★  ★  ★ |                  |             |
| · · · · · · · · · · · · · · · · · · ·                                                                                                    |                  |             |
| 資源         設置         設置         設置         設置         公園県内世班斯沿田利坊右                                                                                                    | 右限公司提供。 🖛        | <b>*</b> 18 |
|                                                                                                    | ARCARDIER C. 255 | ~           |
| 海金额: 52,000.00 ································                                                                                                    | ((@))            |             |
| 更改 取消 輸入时间: 2017-06-15 15:12:35                                                                                                    | 交 🛟 最后更新         | f 🗘         |
| 7 ● 3 ● 3 ● 3 ● 3 ● 3 ● 3 ● 3 ● 3 ● 3 ●                                                                                                    | 0 15:17:02       | (i) ^       |
| 更改 取消 400 0                                                                                                    | 15:14:39         | i           |
| 更改 取消 等待中 3485 沽出 HKEX 00388 E HKD 210 100 100 0                                                                                                    | 15:13:01         | i           |
| 更改 取消 部份成交 3484 买入 HKEX 00012 E HKD 52 3,000 2,000 1,000                                                                                                    | 0 15:17:33       | i           |
|                                                                                                    |                  |             |
|                                                                                                    |                  |             |
|                                                                                                    |                  | <b>v</b>    |
|                                                                                                    |                  |             |

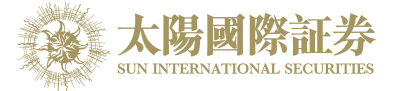

# 已成交订单查询

点选「成交记录」,所有于今日完成之成交数据便可显示出来。

|          | A A A A A A A A A A A A A A A A A A A | 订单输入 条             | <b>洋订单</b>         |            | 港股                               |                                |                                     |                                                          |                          |                              |                      | (                              | ப             |
|----------|---------------------------------------|--------------------|--------------------|------------|----------------------------------|--------------------------------|-------------------------------------|----------------------------------------------------------|--------------------------|------------------------------|----------------------|--------------------------------|---------------|
|          | THE F                                 | 派类众物               |                    |            | 股票代号: 00001                      | 查询                             |                                     |                                                          |                          | 煮 資料                         | 料由AAS                | TOCKS提供                        | 免责彦明          |
|          |                                       | ME-35~台475         |                    |            | 长和 (00001) -                     | - 资料最少延续                       | 是十五分钟                               |                                                          |                          |                              |                      | 2017-06-07 1                   | 1:00:28       |
|          | ~~""并其非我                              | 市场                 | HKEX - Hong Kong E | Exchange - | 现价                               | 升跌                             | E 0 200                             | 买价 101 200                                               | 最高 1                     | 01 500                       | 开言                   | 时价<br>100 900                  |               |
|          | 太陽國際訨券                                | 买/沽                | - 请选择              | •          | 101 30                           | n =0                           | <b>⊘</b> 0.000                      |                                                          | m /c.                    | 01.500                       | ريعد                 | 100.000                        |               |
| <b>.</b> | 证券市场                                  | 江南米田               | E - 增强限价盘          | •          | 101.00                           |                                | िमास<br><b>ु 0.295%</b>             | 101.400                                                  | मह155<br>1               | 00.800                       | 用叮Կ                  | 101.600                        | •             |
|          | 订单报表                                  | 1 1 <del>1×3</del> |                    |            | 成交量                              |                                | 81.97万                              | 成交金额                                                     |                          | 8.                           | <b>29</b> 千万         |                                |               |
| _        | 六日伊末                                  | 股票编号               |                    |            | 52周波幅                            |                                | 80.600 - 103.90                     | 00 每手股数                                                  |                          | 50                           | 00                   |                                |               |
|          | 义杨淑衣                                  | 14.+*              |                    |            | 市盈率 (倍)                          |                                | 11.8480                             | 市值                                                       |                          | 3,                           | 907.83               | Z                              |               |
|          | 订单交易报表                                | 1017fer            |                    |            | 相关认股证: 11249<br>15273, 15274, 15 | 9, 11294, 116<br>307, 15309, 1 | 32, 12103, 1238<br>15460, 15508, 15 | 5, 13020, 13649, 14120, 14<br>5550, 15660, 15843, 16036, | 286, 1439<br>. 16146. 1I | )3, 14482, 14<br>6310, 16337 | 4610, 15<br>7. 16388 | 001, 15028, 1<br>. 16432, 1676 | 15050,<br>36. |
|          | 到价提示                                  | 最大 <b>数量</b>       |                    |            | 17055, 18471, 18                 | 474, 18530, 2                  | 20713, 22787, 22                    | 2827, 23059, 23779, 25352,                               | 25362, 2                 | 6312, 26673<br>0443, 60455   | 27952                | 28032, 2826                    | 30,<br>88     |
|          | 投资组合                                  | 最大 \$              |                    |            | 60489, 60572, 61<br>69358        | 035, 61106, 6                  | 1193, 64266, 64                     | 585, 65153, 65243, 65330,                                | 65335, 68                | 8633, 68749,                 | 69159                | 69164, 6918                    | 7,            |
| <b>v</b> | 帐户管理                                  |                    | 下单                 | 清除         |                                  |                                |                                     |                                                          |                          |                              |                      |                                |               |
| ទ        | 存款/提款                                 |                    |                    |            |                                  |                                |                                     |                                                          |                          |                              |                      |                                |               |
|          | 甘雄                                    |                    |                    |            | 欢迎你!₹                            | 亲爱的客户。                         |                                     | ,最少15分钟延退或前收市                                            | 市价资料是                    | 由艾雅斯资证                       | 和科技有                 | 限公司提供。                         | 免责声明          |
| <u> </u> |                                       | 投资组合               | 今日订单               | 待成交订单      | 成交记录                             | 讯息/提示                          |                                     |                                                          |                          |                              |                      | (t•                            | ))            |
|          |                                       | 买店 🕻               | ; 市场 🗘             | 股票编号       | \$ r                             | 品名称                            | \$                                  | 成交平均价                                                    | •                        | 数量                           | ٥                    | 金額                             | \$            |
|          |                                       | 沽出                 | HKEX               | 00008      | PC                               | ccw                            | 9                                   | \$4.5000                                                 | 4                        | 4,000                        |                      | \$18,000                       |               |

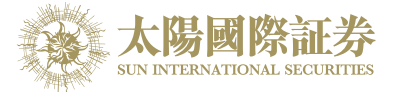

# 股票/现金结存

阁下可动用资金及所持有之股票会显示在「投资组合」页。

| No and the second second second second second second second second second second second second second second se | 订单输入 条                                                                                                    | 件订单                                                                                                    |                                                                                                    | 港股                                                                                                    |                                                                                                    |                                                                                                    |                                                                                                    |                                                                                                    |                                                                                                    |                                                                                                    | Ċ                                                                                                    |                                                                                                    |
|----------------------------------------------------------------------------------------------------|----------------------------------------------------------------------------------------------------|----------------------------------------------------------------------------------------------------|----------------------------------------------------------------------------------------------------|----------------------------------------------------------------------------------------------------|----------------------------------------------------------------------------------------------------|----------------------------------------------------------------------------------------------------|----------------------------------------------------------------------------------------------------|----------------------------------------------------------------------------------------------------|----------------------------------------------------------------------------------------------------|----------------------------------------------------------------------------------------------------|----------------------------------------------------------------------------------------------------|----------------------------------------------------------------------------------------------------|
|                                                                                                    | and the fit show                                                                                                    |                                                                                                    |                                                                                                    | 股票代号: 00001                                                                                                    | 查询                                                                                                    |                                                                                                    |                                                                                                    |                                                                                                    |                                                                                                    | 资料由AASTO                                                                                                    | OCKS提供 免责                                                                                                    | 彦明                                                                                                    |
| A Freedom                                                                                                    | 业分石你                                                                                                    |                                                                                                    |                                                                                                    | 长和 (00001)                                                                                                    | <sup>33</sup> 料最少延过                                                                                                    | 思十五分钟                                                                                                    |                                                                                                    |                                                                                                    |                                                                                                    | 20                                                                                                    | 17-06-07 11:3                                                                                                    | :28                                                                                                    |
|                                                                                                    | 市场                                                                                                    | HKEX - Hong Kong                                                                                                    | Exchang                                                                                                    | 现价                                                                                                    | 升跌                                                                                                    | € 0.300                                                                                                    | 买价<br>101.20                                                                                                    | 册<br>00                                                                                                    | <sub>是高</sub><br>101.500                                                                                                    | 开市()<br>)                                                                                                    | े<br>100.800                                                                                                    |                                                                                                    |
| <b>太防國際社方</b><br>SUN INTERNATIONAL SECURITIES                                                                   | 买/沽                                                                                                    | 请选择                                                                                                    | •                                                                                                    | 101.300                                                                                                    | 百分日                                                                                                    | <br>:升跌                                                                                                    | 卖价                                                                                                    | ı<br>Fi                                                                                                    | 慢低                                                                                                    | 前收市                                                                                                    | 5价                                                                                                    |                                                                                                    |
| 证券市场                                                                                                    | 订单类刑                                                                                                    | E-增强限价盘                                                                                                    | •                                                                                                    |                                                                                                    |                                                                                                    | 5 0.295%                                                                                                    | 101.30                                                                                                    | 00                                                                                                    | 100.800                                                                                                    | )                                                                                                    | 101.600                                                                                                    |                                                                                                    |
| 订单报表                                                                                                    |                                                                                                    |                                                                                                    |                                                                                                    | 成交量                                                                                                    |                                                                                                    | 1.59百万                                                                                                    | 成                                                                                                    | 交金额                                                                                                    |                                                                                                    | 1.61亿                                                                                                    |                                                                                                    |                                                                                                    |
| 交易报表                                                                                                    | 股票编号                                                                                                    |                                                                                                    |                                                                                                    | 52周波幅                                                                                                    |                                                                                                    | 80.600 - 103.90                                                                                                    | 0 每                                                                                                    | :手股数                                                                                                    |                                                                                                    | 500                                                                                                    |                                                                                                    |                                                                                                    |
| X-8-14-4                                                                                                    | 价格                                                                                                    |                                                                                                    |                                                                                                    | 市盈率 (倍)<br>相全计 時证: 11240                                                                                                    | 1204 116                                                                                                    | 11.8480                                                                                                    | 市<br>5 12020 12640                                                                                                    | 门直<br>1/120 1/20                                                                                                    | 06 1/202 1//                                                                                                    | 3,907.83{Z                                                                                                    | 01 15029                                                                                                    |                                                                                                    |
| 订里父易报表                                                                                                    |                                                                                                    |                                                                                                    |                                                                                                    | 15050, 15273, 1527                                                                                                    | 4, 15307, 1                                                                                                    | 15309, 15460, 15                                                                                                    | 508, 15550, 156                                                                                                    | 60, 15843, 1                                                                                                    | 16036, 16146, 1                                                                                                    | 16310, 16337,                                                                                                    | 16388, 16432,                                                                                                    |                                                                                                    |
| 到价提示                                                                                                    | 最大 <b>数量</b>                                                                                                    |                                                                                                    |                                                                                                    | 16766, 17055, 1847<br>28260, 28360, 2849                                                                                                    | 1, 18474, 1<br>1, 28672, 2                                                                                                    | 18530, 20713, 22<br>28960, 29261, 29                                                                                                    | 2787, 22827, 230<br>361, 60050, 601                                                                                                    | 59, 23779, 2<br>59, 60218, 6                                                                                                    | 25352, 25362, 2<br>0368, 60369, 6                                                                                                    | 26312, 26673,<br>50443, 60455,                                                                                                    | 27952, 28032,<br>60457, 60479,                                                                                                    |                                                                                                    |
| 投资组合                                                                                                    | 最大 \$                                                                                                    |                                                                                                    |                                                                                                    | 60488, 60489, 6057<br>69187, 69358                                                                                                    | 2, 61035, 6                                                                                                    | 61106, 61193, 64                                                                                                    | 266, 64585, 6515                                                                                                    | 53, 65243, 6                                                                                                    | 5330, 65335, 6                                                                                                    | 8633, 68749,                                                                                                    | 69159, 69164,                                                                                                    |                                                                                                    |
| 帐户管理                                                                                                    |                                                                                                    | 下单                                                                                                    | 清除                                                                                                    |                                                                                                    |                                                                                                    |                                                                                                    |                                                                                                    |                                                                                                    |                                                                                                    |                                                                                                    |                                                                                                    |                                                                                                    |
| 存款/提款                                                                                                    | l                                                                                                    |                                                                                                    |                                                                                                    |                                                                                                    |                                                                                                    |                                                                                                    |                                                                                                    |                                                                                                    |                                                                                                    |                                                                                                    |                                                                                                    |                                                                                                    |
| 甘佈                                                                                                    |                                                                                                    |                                                                                                    |                                                                                                    | 欢迎你! 亲爱                                                                                                    | 的客户                                                                                                    |                                                                                                    | , 最少 <b>1</b> 5分钟延                                                                                                    | 退或前收市份                                                                                                    | 介资料是由艾雅                                                                                                    | 斯资讯科技有限                                                                                                    | ∛公司提供。 <u>免</u>                                                                                                    | 1声明                                                                                                    |
| <b>光</b> 旧                                                                                                    | 投资组合                                                                                                    | 今日订单                                                                                                    | 待成交订单                                                                                                    | 成交记录 计                                                                                                    | R息/提示                                                                                                    |                                                                                                    |                                                                                                    |                                                                                                    |                                                                                                    |                                                                                                    | ((*))                                                                                                    |                                                                                                    |
|                                                                                                    | HKD等值 ▼ 现金                                                                                                    | 全余额                                                                                                    | 市场 产                                                                                                    | 品 产品名称                                                                                                    | 敗量                                                                                                    | 前收市价                                                                                                    | 货值(参考价)                                                                                                    | 保证金%                                                                                                    | 可按揭货值                                                                                                    | 平均成本价                                                                                                    | 参考盈亏                                                                                                    | $\square$                                                                                                    |
|                                                                                                    | 可用现金                                                                                                    | 914,708.08                                                                                                    | BOND SU                                                                                                    | JNRE Sun Intl Res L                                                                                                    | 1,000                                                                                                    | \$0.000                                                                                                    | 0                                                                                                    | 0                                                                                                    | 0                                                                                                    | \$0.000                                                                                                    | \$0.00                                                                                                    | ^                                                                                                    |
|                                                                                                    | 待结算/支票金额                                                                                                    | 11,271.70                                                                                                    | BOND SU                                                                                                    | JNRE Sun Intl Res L                                                                                                    | 2,000                                                                                                    | \$0.000                                                                                                    | 0                                                                                                    | 0                                                                                                    | 0                                                                                                    | \$0.000                                                                                                    | \$0.00                                                                                                    | E                                                                                                    |
|                                                                                                    | の気まず ナル尼変荷                                                                                                    | 0.00                                                                                                    | HKEX 00                                                                                                    | 001 CHEUNG KON                                                                                                    | G 1,000                                                                                                    | \$0.000                                                                                                    | 0                                                                                                    | 50                                                                                                    | 0                                                                                                    | \$90.128                                                                                                    | \$0.00                                                                                                    |                                                                                                    |
|                                                                                                    | NUMBER OF THE PARTY OF THE PARTY OF THE PART |                                                                                                    |                                                                                                    |                                                                                                    |                                                                                                    |                                                                                                    |                                                                                                    |                                                                                                    |                                                                                                    |                                                                                                    | 0.00                                                                                                    |                                                                                                    |
|                                                                                                    | 已用限额                                                                                                    | -144,205.94                                                                                                    | HKEX 00                                                                                                    | 005 HSBC HOLDI.                                                                                                    | . 5,200                                                                                                    | \$0.000                                                                                                    | 0                                                                                                    | 75                                                                                                    | 0                                                                                                    | \$53.365                                                                                                    | \$0.00                                                                                                    |                                                                                                    |
|                                                                                                    | 已用限额<br>可用购买力                                                                                                    | -144,205.94<br>770,502.14                                                                                                    | HKEX 00                                                                                                    | 005 HSBC HOLDI.                                                                                                    | . 5,200<br>10,000                                                                                                    | \$0.000<br>\$0.000                                                                                                    | 0                                                                                                    | 75<br>60                                                                                                    | 0<br>0                                                                                                    | \$53.365<br>\$6.094                                                                                                    | \$0.00<br>\$0.00                                                                                                    |                                                                                                    |
|                                                                                                    | 已用限额<br>可用购买力<br>可动用资金                                                                                                    | -144,205.94<br>770,502.14<br>770,502.14                                                                                                    | HKEX 00<br>HKEX 00<br>HKEX 00                                                                                                    | 005     HSBC HOLDI.       008     PCCW       012     HENDERSON                                                                                                    | . 5,200<br>10,000<br>2,000                                                                                                    | \$0.000<br>\$0.000<br>\$0.000                                                                                                    | 0<br>0<br>0                                                                                                    | 75<br>60<br>75                                                                                                    | 0<br>0<br>0                                                                                                    | \$53.365<br>\$6.094<br>\$49.302                                                                                                    | \$0.00<br>\$0.00<br>\$0.00<br>\$0.00                                                                                                    |                                                                                                    |
|                                                                                                    | 已用限额<br>可用购买力<br>可动用资金<br>货值(参考价)                                                                                                    | -144,205.94<br>770,502.14<br>770,502.14<br>12,933.59                                                                                                    | HKEX 00<br>HKEX 00<br>HKEX 00<br>HKEX 00                                                                                                    | 005         HSBC HOLDI.           008         PCCW           012         HENDERSON           016         SHK PPT                                                                                                    | . 5,200<br>10,000<br>2,000<br>300                                                                                                    | \$0.000<br>\$0.000<br>\$0.000<br>\$0.000                                                                                                    | 0<br>0<br>0<br>0                                                                                                    | 75<br>60<br>75<br>75                                                                                                    | 0<br>0<br>0<br>0                                                                                                    | \$53.365<br>\$6.094<br>\$49.302<br>\$27.068                                                                                                    | \$0.00<br>\$0.00<br>\$0.00<br>\$0.00<br>\$0.00                                                                                                    | _                                                                                                    |
|                                                                                                    | KPE管理     FAX / 提次     其他                                                                                                    | 订单報人        近券名称        市场        市场        市場        市場        市場        市場        丁単振表        交易服表        订单交易振表        可算        資助混示        投資組合        秋户管理        存款/提款        其他        投资组合        日        投資        現他        日        第二        日        日        日        日        日        日        日        日        日        日        日        日        日        日        日        日        日        日        日        日        日        日        日 </th <th>ブ学強人       条件订单         近券右场       市场         市場       市場法界-         近券市场       一诸法界-         订单張表       マ易混表         订单交易报表       丁学类型         日、雪麗県       1         資飲混売       一端法界-         遊波祖合       一端法界-         秋户管理       一端法界         方太 数量       一         慶大 数量       一         夏次祖会       一         大学管理       日、一         方案/ 提款       丁学         大学協士       大学         大学管理       日、         大学会       ●日订单         現金       ●日订单         丁印雪金       914,708.08         行講員(実金額)       11,271.70         時実力限額       0.00</th> <th>JT単輸入       条件订単         近方に気       近方に気         近方市场       HKEX - Hong Kong Exchang       ・         ブ単振表       ア/法       - 「市法将 - ・         マス易服表       ブリ学交型       E - 増強限价盘       ・         ブ単変易振表       ブリ学交型       E - 増強限价盘       ・         対价提示       設立       ①       ②         設近銀合       公式       公式       ②       ③         秋戸管理       正       文方金       ②       ③         方太 / 提太       上       文方宝合       ○       ③         大比       文方宝合       ○       ③       ③       ③         大加       下单       方除       「       前       ○       ③         大加       文方宝合       ○       ○       ③       ③       ③       ③       ③       ③       ③       ③       ③       ③       ③       ③       ③       ③       ③       ③       ③       ④       ●       ④       ④       ●       ○       ④       ③       ④       ●       ●       ④       ●       ●       ●       ●       ●       ●       ●       ●       ●       ●       ●       ●       ●       ●       ●       <td< th=""><th>JT単敏入       条件订単       洗服         近方公司       近方名称       市场       HKEX - Hong Kong Exchang (*)       秋田 (00001) - 33         近方方石       丁学大型       一球活塔 - 「       *       別小       101.300         丁学文易振表       丁学大型       E - 增強限价盘       *       ご       ご       説小       101.300         夏方 建築       「「学大型       E - 増強限价盘       *       ご       ご&lt;</th><th>JT学敏入       条件订单       港股         近券名称       近券名称       市场       HKEX-Hong Kong Exchangi 中       近和(00001) - 波計晶少延         近方市场       丁学类型       - 请法择 - 「       101.3000       百分日         订单定易报表       丁学类型       E - 增強保小       0       0       0       0       0       0       0       0       0       0       0       0       0       0       0       0       0       0       0       0       0       0       0       0       0       0       0       0       0       0       0       0       0       0       0       0       0       0       0       0       0       0       0       0       0       0       0       0       0       0       0       0       0       0       0       0       0       0       0       0       0       0       0       0       0       0       0       0       0       0       0       0       0       0       0       0       0       0       0       0       0       0       0       0       0       0       0       0       0       0       0       0       0       0</th><th>JYPRAL       条件订单       洗服         近年3人       近年3人       近年3人       近年3人       近年3人       近日       近日       <t< th=""><th>「丁学融入 条件订单         法服人           広奈石祭         市场         HKEX-Hong Kong Exchang            丁学振表         一味送塚 -             丁学集振表         「丁学天型 E - 增強原价温              丁学表示         - 味送塚 -                丁学天型 E - 增強原价温</th><th>JP#MA       条件订单       提版         17年94.0       条件订单       第余名称       B素代学:00001       201         16年5       HKEX - Hong Kong Exchang       1       1       1       1       1       1       1       1       1       1       1       1       1       1       1       1       1       1       1       1       1       1       1       1       1       1       1       1       1       1       1       1       1       1       1       1       1       1       1       1       1       1       1       1       1       1       1       1       1       1       1       1       1       1       1       1       1       1       1       1       1       1       1       1       1       1       1       1       1       1       1       1       1       1       1       1       1       1       1       1       1       1       1       1       1       1       1       1       1       1       1       1       1       1       1       1       1       1       1       1       1       1       1       &lt;</th><th>文学校会         大学校会         大学校会           近夕市から<br/>丁学生現表<br/>交易振表<br/>订学交服表<br/>資金市から<br/>丁学生現表<br/>交易振表<br/>订学交服表<br/>資金         「林佐×-Hong Kong Exchang」」<br/>天法<br/>「市活法単一」」」」         一味活法単一」」」」         一味活法単一」」」」         一味活法単一」」」」           近年交易振表<br/>订学交服表<br/>資金市会         「丁学大型」E培殖院伯盘<br/>」」」」」         一味活法単一」」」」」         一株一工         一株一工         一株工         一株一工         一株一工         一株一工         一株一工         一株一工         一株工         一株工         一株工         一株工         一株工         二         二         二         二         二         二         二</th></t<></th></td<><th>View       米井丁単       光根及         ログキル名       田子名名称       山田子名の「日本日本」」       小田子名の「日本日本」」       小田日本」       小田子名の「日本日本」」       小田子名の「日本日本」」       小田子名の「日本」」       小田子名の「日本」」       小田子名の」」       小田子名の」       小田子名の」       小田子名の」」       小田子名の」」       小田子名の」」       小田子名の」」       小田子名の」」       小田子名の」」       小田子名の」」       小田子名の」」       小田子名の」」       小田子名の」」       小田子名の」」       小田子名の」」       小田子名の」」       小田子名の」」       小田子名の」」       小田子名の」       小田子名の」」       &lt;</th><th>文学校会会       文学校会会       大学校会会       大学校会会      大学校会      大学校会      大学校会      大学校</th></th> | ブ学強人       条件订单         近券右场       市场         市場       市場法界-         近券市场       一诸法界-         订单張表       マ易混表         订单交易报表       丁学类型         日、雪麗県       1         資飲混売       一端法界-         遊波祖合       一端法界-         秋户管理       一端法界         方太 数量       一         慶大 数量       一         夏次祖会       一         大学管理       日、一         方案/ 提款       丁学         大学協士       大学         大学管理       日、         大学会       ●日订单         現金       ●日订单         丁印雪金       914,708.08         行講員(実金額)       11,271.70         時実力限額       0.00 | JT単輸入       条件订単         近方に気       近方に気         近方市场       HKEX - Hong Kong Exchang       ・         ブ単振表       ア/法       - 「市法将 - ・         マス易服表       ブリ学交型       E - 増強限价盘       ・         ブ単変易振表       ブリ学交型       E - 増強限价盘       ・         対价提示       設立       ①       ②         設近銀合       公式       公式       ②       ③         秋戸管理       正       文方金       ②       ③         方太 / 提太       上       文方宝合       ○       ③         大比       文方宝合       ○       ③       ③       ③         大加       下单       方除       「       前       ○       ③         大加       文方宝合       ○       ○       ③       ③       ③       ③       ③       ③       ③       ③       ③       ③       ③       ③       ③       ③       ③       ③       ③       ④       ●       ④       ④       ●       ○       ④       ③       ④       ●       ●       ④       ●       ●       ●       ●       ●       ●       ●       ●       ●       ●       ●       ●       ●       ●       ● <td< th=""><th>JT単敏入       条件订単       洗服         近方公司       近方名称       市场       HKEX - Hong Kong Exchang (*)       秋田 (00001) - 33         近方方石       丁学大型       一球活塔 - 「       *       別小       101.300         丁学文易振表       丁学大型       E - 增強限价盘       *       ご       ご       説小       101.300         夏方 建築       「「学大型       E - 増強限价盘       *       ご       ご&lt;</th><th>JT学敏入       条件订单       港股         近券名称       近券名称       市场       HKEX-Hong Kong Exchangi 中       近和(00001) - 波計晶少延         近方市场       丁学类型       - 请法择 - 「       101.3000       百分日         订单定易报表       丁学类型       E - 增強保小       0       0       0       0       0       0       0       0       0       0       0       0       0       0       0       0       0       0       0       0       0       0       0       0       0       0       0       0       0       0       0       0       0       0       0       0       0       0       0       0       0       0       0       0       0       0       0       0       0       0       0       0       0       0       0       0       0       0       0       0       0       0       0       0       0       0       0       0       0       0       0       0       0       0       0       0       0       0       0       0       0       0       0       0       0       0       0       0       0       0       0       0       0       0</th><th>JYPRAL       条件订单       洗服         近年3人       近年3人       近年3人       近年3人       近年3人       近日       近日       <t< th=""><th>「丁学融入 条件订单         法服人           広奈石祭         市场         HKEX-Hong Kong Exchang            丁学振表         一味送塚 -             丁学集振表         「丁学天型 E - 增強原价温              丁学表示         - 味送塚 -                丁学天型 E - 增強原价温</th><th>JP#MA       条件订单       提版         17年94.0       条件订单       第余名称       B素代学:00001       201         16年5       HKEX - Hong Kong Exchang       1       1       1       1       1       1       1       1       1       1       1       1       1       1       1       1       1       1       1       1       1       1       1       1       1       1       1       1       1       1       1       1       1       1       1       1       1       1       1       1       1       1       1       1       1       1       1       1       1       1       1       1       1       1       1       1       1       1       1       1       1       1       1       1       1       1       1       1       1       1       1       1       1       1       1       1       1       1       1       1       1       1       1       1       1       1       1       1       1       1       1       1       1       1       1       1       1       1       1       1       1       1       1       &lt;</th><th>文学校会         大学校会         大学校会           近夕市から<br/>丁学生現表<br/>交易振表<br/>订学交服表<br/>資金市から<br/>丁学生現表<br/>交易振表<br/>订学交服表<br/>資金         「林佐×-Hong Kong Exchang」」<br/>天法<br/>「市活法単一」」」」         一味活法単一」」」」         一味活法単一」」」」         一味活法単一」」」」           近年交易振表<br/>订学交服表<br/>資金市会         「丁学大型」E培殖院伯盘<br/>」」」」」         一味活法単一」」」」」         一株一工         一株一工         一株工         一株一工         一株一工         一株一工         一株一工         一株一工         一株工         一株工         一株工         一株工         一株工         二         二         二         二         二         二         二</th></t<></th></td<> <th>View       米井丁単       光根及         ログキル名       田子名名称       山田子名の「日本日本」」       小田子名の「日本日本」」       小田日本」       小田子名の「日本日本」」       小田子名の「日本日本」」       小田子名の「日本」」       小田子名の「日本」」       小田子名の」」       小田子名の」       小田子名の」       小田子名の」」       小田子名の」」       小田子名の」」       小田子名の」」       小田子名の」」       小田子名の」」       小田子名の」」       小田子名の」」       小田子名の」」       小田子名の」」       小田子名の」」       小田子名の」」       小田子名の」」       小田子名の」」       小田子名の」」       小田子名の」       小田子名の」」       &lt;</th> <th>文学校会会       文学校会会       大学校会会       大学校会会      大学校会      大学校会      大学校会      大学校</th> | JT単敏入       条件订単       洗服         近方公司       近方名称       市场       HKEX - Hong Kong Exchang (*)       秋田 (00001) - 33         近方方石       丁学大型       一球活塔 - 「       *       別小       101.300         丁学文易振表       丁学大型       E - 增強限价盘       *       ご       ご       説小       101.300         夏方 建築       「「学大型       E - 増強限价盘       *       ご       ご< | JT学敏入       条件订单       港股         近券名称       近券名称       市场       HKEX-Hong Kong Exchangi 中       近和(00001) - 波計晶少延         近方市场       丁学类型       - 请法择 - 「       101.3000       百分日         订单定易报表       丁学类型       E - 增強保小       0       0       0       0       0       0       0       0       0       0       0       0       0       0       0       0       0       0       0       0       0       0       0       0       0       0       0       0       0       0       0       0       0       0       0       0       0       0       0       0       0       0       0       0       0       0       0       0       0       0       0       0       0       0       0       0       0       0       0       0       0       0       0       0       0       0       0       0       0       0       0       0       0       0       0       0       0       0       0       0       0       0       0       0       0       0       0       0       0       0       0       0       0       0 | JYPRAL       条件订单       洗服         近年3人       近年3人       近年3人       近年3人       近年3人       近日       近日 <t< th=""><th>「丁学融入 条件订单         法服人           広奈石祭         市场         HKEX-Hong Kong Exchang            丁学振表         一味送塚 -             丁学集振表         「丁学天型 E - 增強原价温              丁学表示         - 味送塚 -                丁学天型 E - 增強原价温</th><th>JP#MA       条件订单       提版         17年94.0       条件订单       第余名称       B素代学:00001       201         16年5       HKEX - Hong Kong Exchang       1       1       1       1       1       1       1       1       1       1       1       1       1       1       1       1       1       1       1       1       1       1       1       1       1       1       1       1       1       1       1       1       1       1       1       1       1       1       1       1       1       1       1       1       1       1       1       1       1       1       1       1       1       1       1       1       1       1       1       1       1       1       1       1       1       1       1       1       1       1       1       1       1       1       1       1       1       1       1       1       1       1       1       1       1       1       1       1       1       1       1       1       1       1       1       1       1       1       1       1       1       1       1       &lt;</th><th>文学校会         大学校会         大学校会           近夕市から<br/>丁学生現表<br/>交易振表<br/>订学交服表<br/>資金市から<br/>丁学生現表<br/>交易振表<br/>订学交服表<br/>資金         「林佐×-Hong Kong Exchang」」<br/>天法<br/>「市活法単一」」」」         一味活法単一」」」」         一味活法単一」」」」         一味活法単一」」」」           近年交易振表<br/>订学交服表<br/>資金市会         「丁学大型」E培殖院伯盘<br/>」」」」」         一味活法単一」」」」」         一株一工         一株一工         一株工         一株一工         一株一工         一株一工         一株一工         一株一工         一株工         一株工         一株工         一株工         一株工         二         二         二         二         二         二         二</th></t<> | 「丁学融入 条件订单         法服人           広奈石祭         市场         HKEX-Hong Kong Exchang            丁学振表         一味送塚 -             丁学集振表         「丁学天型 E - 增強原价温              丁学表示         - 味送塚 -                丁学天型 E - 增強原价温 | JP#MA       条件订单       提版         17年94.0       条件订单       第余名称       B素代学:00001       201         16年5       HKEX - Hong Kong Exchang       1       1       1       1       1       1       1       1       1       1       1       1       1       1       1       1       1       1       1       1       1       1       1       1       1       1       1       1       1       1       1       1       1       1       1       1       1       1       1       1       1       1       1       1       1       1       1       1       1       1       1       1       1       1       1       1       1       1       1       1       1       1       1       1       1       1       1       1       1       1       1       1       1       1       1       1       1       1       1       1       1       1       1       1       1       1       1       1       1       1       1       1       1       1       1       1       1       1       1       1       1       1       1       < | 文学校会         大学校会         大学校会           近夕市から<br>丁学生現表<br>交易振表<br>订学交服表<br>資金市から<br>丁学生現表<br>交易振表<br>订学交服表<br>資金         「林佐×-Hong Kong Exchang」」<br>天法<br>「市活法単一」」」」         一味活法単一」」」」         一味活法単一」」」」         一味活法単一」」」」           近年交易振表<br>订学交服表<br>資金市会         「丁学大型」E培殖院伯盘<br>」」」」」         一味活法単一」」」」」         一株一工         一株一工         一株工         一株一工         一株一工         一株一工         一株一工         一株一工         一株工         一株工         一株工         一株工         一株工         二         二         二         二         二         二         二 | View       米井丁単       光根及         ログキル名       田子名名称       山田子名の「日本日本」」       小田子名の「日本日本」」       小田日本」       小田子名の「日本日本」」       小田子名の「日本日本」」       小田子名の「日本」」       小田子名の「日本」」       小田子名の」」       小田子名の」       小田子名の」       小田子名の」」       小田子名の」」       小田子名の」」       小田子名の」」       小田子名の」」       小田子名の」」       小田子名の」」       小田子名の」」       小田子名の」」       小田子名の」」       小田子名の」」       小田子名の」」       小田子名の」」       小田子名の」」       小田子名の」」       小田子名の」       小田子名の」」       < | 文学校会会       文学校会会       大学校会会       大学校会会      大学校会      大学校会      大学校会      大学校 |

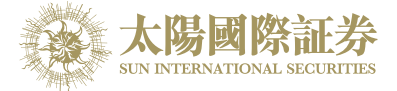

# <u>讯息/提示</u>

你的服务供货商传送讯息给你,一个讯息窗口会显示出来。(如下图)

按"讯息/提示"便可看到今天所收到的讯息。

|          | State of the second second sec | 订单输入 条件订单 港股 ひ                                                |   |
|----------|----------------------------------------------------------------------------------------------------|---------------------------------------------------------------|---|
|          |                                                                                                    | <del>证券名和</del> 提示 X · · · · · · · · · · · · · · · · · ·      |   |
|          | and the second second sec                                                                                                    | 市和 (2017-06-07 12:04:49) 到价提示:HKEX:00388 已到达你的提示价 (>=200.000) |   |
|          | 太陽國際証券<br>SUN INTERNATIONAL SECURITIES                                                                                                    | · · · · · · · · · · · · · · · · · · ·                         |   |
| <b>a</b> | 证券市场                                                                                                    | <b>订单类</b>                                                    |   |
|          | 订单报表                                                                                                    |                                                               |   |
|          | 交易报表                                                                                                    |                                                               |   |
|          | 订单交易报表                                                                                                    | 价格 🐨 🐨                                                        |   |
|          | 到价提示                                                                                                    | - 最大 教量                                                       |   |
|          | 投资组合                                                                                                    | 最大 \$                                                         |   |
| •        | 帐户管理                                                                                                    | 下单 满除                                                         |   |
| 5        | 存款/提款                                                                                                    |                                                               |   |
| Ŧ        | <b>主</b> 術                                                                                                    | 欢迎你!亲爱的客户 ,最少15分钟延退或前收市价资料是由艾雅斯资讯科技有限公司提供。 急责声                | 8 |
| <b>—</b> |                                                                                                    | 投资组合 今日订单 待成交订单 成交记录 讯息/提示 ((•))                              |   |
|          |                                                                                                    | 输入时间 ∧ 讯息提示 🗘                                                 |   |
|          |                                                                                                    | 017-06-07 12:04:49 到价提示:HKEX:00388 已到达你的提示价 (>=200.000)       |   |
|          |                                                                                                    |                                                               |   |

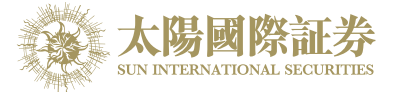

# 5 到价提示

当现价到达你的提示价格便会有一个提示讯息提示你。

于主画面按「证券市场」 → 「到价提示」

- a) 输入产品代码
- b) 选择提示类别
- c) 输入提示价
- d) 按 "登记"便可

|          | 订单输入                                   |     | 条件订单  |          |                       |                    | 港股                     |                |                                                                                                    |              |
|----------|----------------------------------------|-----|-------|----------|-----------------------|--------------------|------------------------|----------------|----------------------------------------------------------------------------------------------------|--------------|
|          |                                        | 证券名 | 称     |          |                       |                    |                        |                |                                                                                                    |              |
|          | 太陽國際証券<br>SUN INTERNATIONAL SECURITIES |     |       |          |                       | 登记到                | 价提示 (香港)               | 投票)            |                                                                                                    | $\bigotimes$ |
| <b>M</b> | 证券市场                                   |     | 产品    | 代码       | 提注                    | 示类别 >= ▼           | 提示价                    | 登记             | ]                                                                                                    |              |
|          | 订单报表                                   |     |       |          |                       |                    |                        |                |                                                                                                    |              |
|          | 交易报表                                   |     | 11.70 | (人用二四)   | ᅊᄻᄲᇗᆇᆃᄪ               | ロ、ナハヨズ/2           |                        |                |                                                                                                    |              |
|          | 订单交易报表                                 |     | 近到    | 如有错漏而    | \$1×1洪麥考之用<br>前令阁下蒙受损 | H。本公司不保<br>現失,本公司概 | :亚数据纪对无误。<br>注不负责(不论是国 | 。<br>民事侵权行为责任9 | 或合约责任或其他)。                                                                                                    |              |
|          | 到价提不                                   | _   |       |          |                       |                    |                        |                |                                                                                                    |              |
|          | <b>北</b> 顶组百                           |     |       | <i>b</i> | <b>4</b> 5            | 等                  | <b>侍中的到价提</b> 示        | 相子体            |                                                                                                    |              |
|          | 帐户管理                                   |     | / 65  | <u> </u> | 10                    | 北西小分功              | <u> </u>               | J定/11/1        | and the second second |              |
|          |                                        |     |       |          |                       | 已步                 | <b>完成的到价提</b> 示        |                |                                                                                                    |              |
| ଞ        | 存款/提款                                  |     | 产品    | 名称       | 提示类别                  | 提示价                | 输入时<br>〒               | 1间             | 提示时间                                                                                                    |              |
| +        |                                        |     | 00388 | HKEX     | >=                    | 200                | 2017-06-07             | 12:03:58       | 2017-06-07 12:04:49                                                                                                    |              |
| -        |                                        |     |       |          |                       |                    |                        |                |                                                                                                    |              |
|          |                                        |     |       |          |                       |                    |                        |                |                                                                                                    |              |
|          |                                        |     |       |          |                       |                    |                        |                |                                                                                                    |              |
|          |                                        |     |       |          |                       |                    |                        |                |                                                                                                    |              |
|          |                                        |     |       |          |                       |                    |                        |                |                                                                                                    |              |
|          |                                        |     |       |          |                       |                    |                        |                |                                                                                                    |              |
|          |                                        |     |       |          |                       |                    |                        |                |                                                                                                    |              |

当现价到达提示价时,提示窗口便会显示出来。

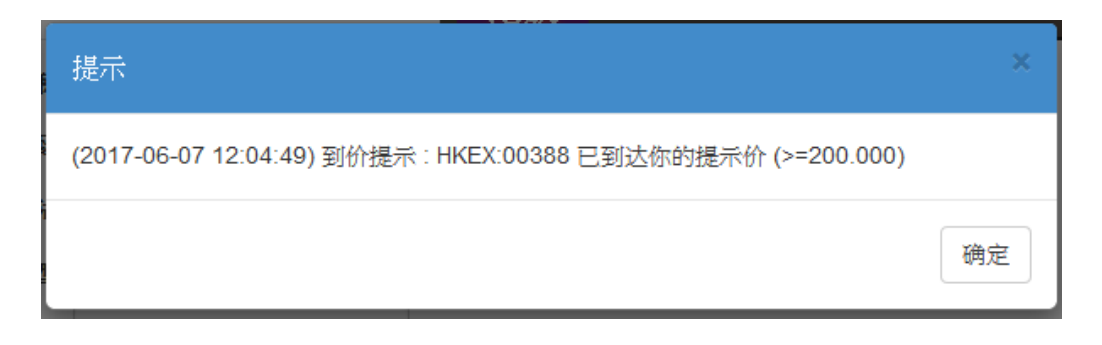

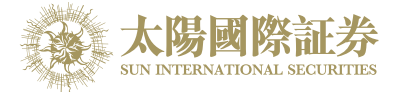

# 6 新股认购

- (a) 把鼠标指向主画面之「其他」然后按「新股认购」。
- (b) 点选新股编号旁的「申请」连结。

|          |                                                                                                    | <b>订单输入</b> 条 | 5件订单                      | 港股             |                     |                             |  |
|----------|----------------------------------------------------------------------------------------------------|---------------|---------------------------|----------------|---------------------|-----------------------------|--|
|          |                                                                                                    | 证券名称          |                           |                |                     |                             |  |
|          | A CONTRACT OF A CONTRACT OF A | 市场            | HKEX - Hong Kong Exchang  | •              |                     |                             |  |
|          | 太陽國際証券<br>SUN INTERNATIONAL SECURITIES                                                                                                    | 4-51976       | 诘祧择                       | •              |                     |                             |  |
| <b>M</b> | 证券市场                                                                                                    |               |                           |                |                     |                             |  |
|          | 帐户管理                                                                                                    |               |                           | 现有1份新股认购可      | 可供网上申请              |                             |  |
|          |                                                                                                    | 申注            | 产品 名称<br>01551 唐州典封商業銀行职( | 心右限公司 口吸       | 开始时间                | 结束时间<br>2017-06-12-17:00:00 |  |
| ୍ର ଟ୍ର   | 存款/提款                                                                                                    |               | 01551 通川展門間乗取11版1         | DYHPIX ALTINIX | 2017-00-08 09.00.00 | 2017-00-12 17.00.00         |  |
| +        | 其他                                                                                                    | 1             | 注意:以上                     | 数字只作参考用,所      | 有数字该以结单内之为准         |                             |  |
|          | 新股认购                                                                                                    |               |                           |                |                     |                             |  |
|          | 登出                                                                                                    |               |                           |                |                     |                             |  |
|          |                                                                                                    |               |                           |                |                     |                             |  |
|          |                                                                                                    |               |                           |                |                     |                             |  |
|          |                                                                                                    |               |                           |                |                     |                             |  |
|          |                                                                                                    |               |                           |                |                     |                             |  |
|          |                                                                                                    | F             |                           |                |                     |                             |  |
|          |                                                                                                    | <u>ज</u>      |                           |                |                     |                             |  |
|          |                                                                                                    | 待             |                           |                |                     |                             |  |
|          |                                                                                                    | 贝句            |                           |                |                     |                             |  |
|          |                                                                                                    |               |                           |                |                     |                             |  |

- (c) 详细阅读「有关新股/债券认购的免责声明」并按「接受」。
- (d) 选择「申请数量」, 「借贷」项目, 系统会自动计算所需金额。
- (e) 按下「申请」键再按下「确认」键,你的申请便会储存于系统内。

备注:

客户于申请新股后,不能于网上取消。如要取消,请致电我们的交易专线 3585 8988。 客户于申请新股后,同一新股不能再申请,必须取消该申请后才能再申请。

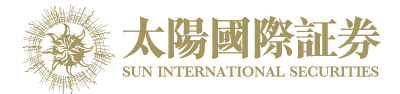

# 7 报表

|      |                                        | 订单输入         | 条件订单                     | え    |
|------|----------------------------------------|--------------|--------------------------|------|
|      |                                        | 证券名称         |                          | 代号:  |
|      | A A A A A A A A A A A A A A A A A A A  | 市场           | HKEX - Hong Kong Exchang |      |
|      | 太陽國際証券<br>SUN INTERNATIONAL SECURITIES | 买/沽          | 请选择                      | ]    |
| 1    | 证券市场<br>                               | 订单类型         | E-增强限价盘 ▼                |      |
|      | 订单报表                                   | 匹西伯马         |                          |      |
| •    | 交易报表                                   | בי שאיייבאנו |                          |      |
|      | 订单交易报表                                 | 价格           |                          | )    |
|      | 到价提示                                   | 最大 <b>数量</b> |                          |      |
|      | 投资组合                                   | 最大 \$        |                          |      |
| •    | 帐户管理                                   |              | 下单                       |      |
| 5    | 存款/提款                                  |              |                          |      |
| 1000 |                                        |              |                          | 欢迎你! |

订单记录中有三份报表,分别是"订单记录","交易记录","订单交易记录"

(a) 把鼠标指向主画面之「证券市场」然后拣选需要的记录。

- (b) 选择「日期」, 「产品代码」(如适用)。
- (c) 按下「产生报表」键便会显示订单记录。
- (d) 如需打印或储存记录,请点选相关连结。

### 备注 :

你可以查询过往7天的订单记录。

|             | A CONTRACT OF THE OWNER OF THE OWNER OWNER OF THE OWNER OF THE OWNER OF THE OWNER OWNER OWNER OWNER OWNER OWNER OWNER OWNER OWNER OWNER OWNER OWNE OWNER OWNER OWNE OWNER OWNER OWNE OWNER OWNER OWNER OWNER OWNER OWNER OWNER OWNER OWNER OWNER OWNER OWNER OWNER OWNER OWNER OWNER OWNER OWNER OWNER OWNER OWNER OWNER OWNER OWNER OWNER OWNER OWNER OWNER OWNER OWNER OWNER OWNER OWNER OWNER OWNER OWNER OWNER OWNER OWNER OWNER OWNER OWNER OWNER OWNER | 订单输入          | 条件订单                       | 港股                         |   |
|-------------|----------------------------------------------------------------------------------------------------|---------------|----------------------------|----------------------------|---|
|             |                                                                                                    | 证券名利          | 7                          |                            |   |
|             |                                                                                                    | 市场            | HKEX - Hong Kong Exchang 🔻 |                            |   |
|             | 太陽國際証券<br>SUN ENTERNATIONAL SECURITIES                                                                                                    | 买店            | 古 ─-请选择 ▼                  |                            |   |
| <i>1</i> 11 | 证券市场                                                                                                    | 订单类型          | ┛ E - 増强限价盘 ▼              |                            |   |
|             | 订单报表                                                                                                    | <b>吹</b> 西 炉与 | <u> </u>                   |                            |   |
|             | 交易报表                                                                                                    | 版示调查          |                            |                            |   |
|             | 订单交易报表                                                                                                    | 价样            |                            |                            |   |
|             | 到价提示                                                                                                    | 最大数据          |                            | 父芴粄表                       |   |
| 8           | 投资组合                                                                                                    | 最大 \$         | 曰期: 20                     | 017-05-20 ▼ 至 2017-06-01 ▼ |   |
|             |                                                                                                    |               | 产品代码: H                    | KEX (空白代表所有)               |   |
|             |                                                                                                    |               |                            | 产生报表 汇出                    |   |
| 5           | 存款/提款                                                                                                    |               |                            |                            |   |
| -           | 其他                                                                                                    |               |                            |                            | Ĩ |
| _           |                                                                                                    | 投资组           |                            |                            |   |
|             |                                                                                                    | HKD等值▼        |                            |                            |   |

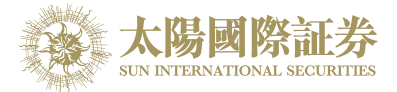

## 8 附录 A: 问与答

### 使用「网上交易服务」须要安装任何软件或硬件吗?

使用「网上交易服务」,你的计算机需系统要以下的软件及硬件:

✤ 微软窗口 XP 或以上

◆ 微软 Internet Explorer 8.0 以上、Chrome 或火狐浏览器

如需 Oracle Java,可于以下网址下载:

http://www.java.com/

## 为何在网上不能浏览报价及事务数据区?

可能你未安装 Oracle Java 或你的 Oracle Java 版本不适合,请于我们的网址 <u>http://www.java.com</u>下载 Oracle Java。

## 为何网上客户有时收不到登入网上平台的密码?

- a. 请客户检查 email 内的垃圾邮件。
- b. QQMail and Hotmail 很大机会收不到, 请客户采用别的 email a/c。

### 为何不能显示交易资料区?

请尝试在登入前选择「标准版」。

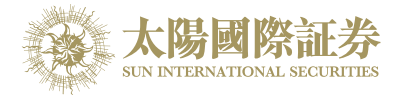

## 为何交易资料区的文字无法正常显示?

开启「Internet Explorer」按「工具」点选「因特网选项」。在「一般」卷标的版面按「语言」>「新增」选取适当的语言后按确定。

## 如何计算可动用资金?

可动用资金=可用资金+交易限额-待买入金额

### 网上客户下的订单,用户可否在网上交易平台中修改或取消?

可以。点选「今日订单」后,选择「更改」或「取消」键便可。

### 交易资料能保存在系统多久?

系统会保留即日及六天前的交易资料(包括星期六、日及公众假期)。

## 订单的交易状态是什么意思(NEW,WA...)?

| 状态        | 说明              |
|-----------|-----------------|
| NEW       | 订单在系统中,还未送出交易   |
|           | 所(开市前或收市后所下的订   |
|           | 单)              |
| NEW(HOLD) | 订单保留在系统中,还未送出   |
|           | 交易所(已设定程序买卖的订   |
|           | 单)              |
| WA        | 订单在等待批核         |
| PRO       | 订单在传送中          |
| Q(MWS)    | 订单己于证券公司 MWS 中排 |
|           | 队               |
| Q         | 订单已于交易所中排队      |
| PEX       | 部份成交            |
| FEX       | 全部成交            |
| CAN       | 订单已被取消          |
| REJ       | 订单已被拒绝          |

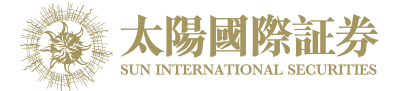

## 订单拒绝原因

8.1.1 为何订单拒绝「by price warning」?

该订单之价格离买/卖价超过20格。

- 8.1.2 为何订单拒绝「by invalid order price」?
- a. 输入的为限价盘,当输入的买价高于下单时该股票的沽出价。
- b. 输入的为限价盘,当输入的卖价低于下单时该股票的买入价。
- c. 输入的为增强限价盘,当改价后系统会把它自动变为限价盘,如改价后和当时的沽出/买入价有问题(如上), 订单便会被拒绝。
- d. 输入的为特别限价盘,当市场并没有足够的货时,剩下的数量便会被拒绝。

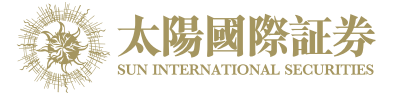

# 9 订单类型

太阳国际证券网上交易平台支持所有 HKEx 提供之买卖盘种类。

| L | <b>限价盘</b><br>该买卖盘种类<br><b>買賣盤</b>     | 经容许以指定价值                                                                                                    | 立进行对盘。                                        |                    |  |  |  |  |  |  |
|---|----------------------------------------|----------------------------------------------------------------------------------------------------|-----------------------------------------------|--------------------|--|--|--|--|--|--|
|   | 该买卖盘种类<br><b>買賣盤</b>                   | 经容许以指定价值                                                                                                    | 立进行对盘。                                        |                    |  |  |  |  |  |  |
|   | 買賣盤                                    | £                                                                                                    |                                               | 该买卖盘种类容许以指定价位进行对盘。 |  |  |  |  |  |  |
|   | 買賣盤 對盤 結果                              |                                                                                                    |                                               |                    |  |  |  |  |  |  |
|   | 限價盤<br>貫入 250K 股<br>每股 \$18.0          | 資出<br>價格 款量<br>\$18.4 90K<br>\$18.3 50K<br>\$18.2 20K<br>\$18.1 130K<br>\$18.0 30K                                                         | 成交:<br>30K股每股 \$18.<br>尚未成交:<br>220K股每股 \$18. | 0                  |  |  |  |  |  |  |
| E | 增强限价盘                                  |                                                                                                    |                                               | _                  |  |  |  |  |  |  |
|   | 最佳卖盘价高<br>指定限价的一<br>例一:增强限<br>表1(a):原来 | 对。输入实盘价可以较对手最佳买盘价低四个价位或买盘价可以较对手<br>最佳卖盘价高四个价位。未能成交的余额会保留在系统内,并转为原先<br>指定限价的一般限价盘。如有需要,日后可增加可配对的价位数目。<br>例一:增强限价盘 – 全数配对<br>表 1(a):原来的买卖盘情况 |                                               |                    |  |  |  |  |  |  |
|   | अ                                      | ξλ                                                                                                    | 卖                                             | 出                  |  |  |  |  |  |  |
|   | 价格                                     | 数量('000)                                                                                                    | 价格                                            | 数量('000)           |  |  |  |  |  |  |
|   | \$30.00                                | 100                                                                                                    | \$30.05                                       | 80                 |  |  |  |  |  |  |
|   | \$29.95                                | 90                                                                                                    | \$30.10                                       | 70                 |  |  |  |  |  |  |
|   | \$29.90                                | 80                                                                                                    | \$30.15                                       | 160                |  |  |  |  |  |  |
|   | \$29.85                                | 60                                                                                                    | \$30.20                                       | 50                 |  |  |  |  |  |  |
|   | \$29.80                                | 180                                                                                                    | \$30.25                                       | 60                 |  |  |  |  |  |  |
|   | \$29.75                                | 34                                                                                                    | \$30.30                                       | 50                 |  |  |  |  |  |  |
|   |                                        | 100                                                                                                    | \$20.25                                       | 10                 |  |  |  |  |  |  |
|   | \$29.70                                | 100                                                                                                    | φ30.33                                        | 40                 |  |  |  |  |  |  |
|   | \$29.70<br>\$29.65                     | 150                                                                                                    | \$30.40                                       | 45                 |  |  |  |  |  |  |

表 1(b): 对盘完成后

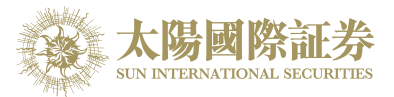

| ž       | <b></b> 天入 | 卖       | 出         |
|---------|------------|---------|-----------|
| 价格      | 数量('000)   | 价格      | 数量('000)  |
| \$30.00 | 100        | \$30.25 | 20        |
| \$29.95 | 90         | \$30.30 | 50        |
| \$29.90 | 80         | \$30.35 | 40        |
| \$29.85 | 60         | \$30.40 | 45        |
| \$29.80 | 180        | \$30.45 | 325       |
| \$29.75 | 34         | \$30.50 | 20        |
| \$29.70 | 100        | \$30.55 | 30        |
| \$29.65 | 150        | \$30.60 | 50        |
| \$29.60 | 18         | \$30.65 | <u>60</u> |

达致的成交

80,000 股每股 30.05 元 70,000 股每股 30.10 元 160,000 股每股 30.15 元 50,000 股每股 30.20 元 40,000 股每股 30.25 元

未完成数量 : 无

#### 例二: 增强限价盘 - 部份未获配对

表 2(a):原来的买卖盘情况

| <u>ञ</u> | 入        | 卖出      |          |  |  |
|----------|----------|---------|----------|--|--|
| 价格       | 数量('000) | 价格      | 数量('000) |  |  |
| \$30.00  | 100      | \$30.05 | 80       |  |  |
| \$29.95  | 90       | \$30.10 | 70       |  |  |
| \$29.90  | 80       | \$30.15 | 160      |  |  |
| \$29.85  | 60       | \$30.20 | 50       |  |  |
| \$29.80  | 180      | \$30.25 | 60       |  |  |

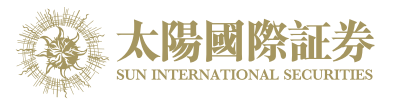

| \$29.75 | 34  | \$30.30 | 50  |
|---------|-----|---------|-----|
| \$29.70 | 100 | \$30.35 | 40  |
| \$29.65 | 150 | \$30.40 | 45  |
| \$29.60 | 18  | \$30.45 | 325 |

输入增强限价盘以每股 30.25 元买入 430,000 股。

### 表 2(b): 对盘完成后

| 买入                        |                | 卖出         |           |  |
|---------------------------|----------------|------------|-----------|--|
| 价格                        | 数量('000)       | 价格         | 数量('000)  |  |
| \$30.25                   | 10             | \$30.30    | 50        |  |
| \$30.20                   | -              | \$30.35    | 40        |  |
| \$30.15                   | -              | \$30.40    | 45        |  |
| \$30.10                   | _              | \$30.45    | 325       |  |
| \$30.05                   | -              | \$30.50    | 20        |  |
| \$30.00                   | 100            | \$30.55    | 30        |  |
| \$29.95                   | <del>9</del> 0 | \$30.60    | 50        |  |
| \$29.90                   | 80             | \$30.65    | <u>60</u> |  |
| \$29.85                   | <u>60</u>      | \$30.70    | 70        |  |
| 达致的成交: 80,000 股每股 30.05 元 |                |            |           |  |
| 70,000 股每股 30.10 元        |                |            |           |  |
|                           | 160.000 股      | 每股 30.15 元 |           |  |

50,000 股每股 30.20 元 60,000 股每股 30.25 元

未完成数量: 10,000 股成为每股 30.25 元的限价盘

#### 特别限价盘

S

输入特别限价盘时,必须输入限价,但价格不会受对手价格所限。只要 成交价不比输入的限价为差便可最多跟五条轮候队伍(即当时最佳价及相 距四个价位的第五轮候名单)配对。未能成交余额会自动取消,不会保留 在系统内。如有需要,日后可增加可配对的价位数目。

### 例三:特别限价盘

#### 表 3(a): 原来的买卖盘情况

| 买入      |          | 卖出      |          |
|---------|----------|---------|----------|
| 价格      | 数量('000) | 价格      | 数量('000) |
| \$30.00 | 100      | \$30.05 | 80       |
| \$29.95 | 90       | \$30.10 | 70       |
| \$29.90 | 80       | \$30.15 | 160      |

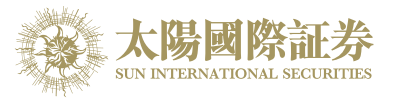

|         | l   |         |     |
|---------|-----|---------|-----|
| \$29.85 | 60  | \$30.20 | 50  |
| \$29.80 | 180 | \$30.25 | 60  |
| \$29.75 | 34  | \$30.30 | 50  |
| \$29.70 | 100 | \$30.35 | 40  |
| \$29.65 | 150 | \$30.40 | 45  |
| \$29.60 | 20  | \$30.45 | 325 |

输入特别限价盘买入 430,000 股每股 30.40 元

## 表 3(b): 对盘完成后

Α

| 买                                                                                                    | 买入 卖出                                                                                                    |                                                                 |                                                  |                                       |
|----------------------------------------------------------------------------------------------------|----------------------------------------------------------------------------------------------------|-----------------------------------------------------------------|--------------------------------------------------|---------------------------------------|
| 价格                                                                                                   | 数量('000)                                                                                                    | 价格                                                              | 数量('000)                                         |                                       |
| \$30.00                                                                                              | 100                                                                                                    | \$30.30                                                         | 50                                               |                                       |
| \$29.95                                                                                              | 90                                                                                                    | \$30.35                                                         | 40                                               |                                       |
| \$29.90                                                                                              | 80                                                                                                    | \$30.40                                                         | 45                                               |                                       |
| \$29.85                                                                                              | 60                                                                                                    | \$30.45                                                         | 325                                              |                                       |
| \$29.80                                                                                              | 180                                                                                                    | \$30.50                                                         | 20                                               |                                       |
| \$29.75                                                                                              | 34                                                                                                    | \$30.55                                                         | 30                                               |                                       |
| \$29.70                                                                                              | 100                                                                                                    | \$30.60                                                         | 50                                               |                                       |
| \$29.65                                                                                              | 150                                                                                                    | \$30.65                                                         | 60                                               |                                       |
| \$29.60                                                                                              | 20                                                                                                    | \$30.70                                                         | 70                                               |                                       |
| 未完成数量                                                                                                | <ol> <li>80,000 成本</li> <li>70,000 股名</li> <li>160,000 股名</li> <li>50,000 股名</li> <li>60,000 股名</li> <li>60,000 股名</li> <li>10,000 股名</li> <li>益系统内。</li> </ol> | #股 30.03 元<br>每股 30.10 元<br>每股 30.20 元<br>每股 30.25 元<br>由系统取消,共 | 并不会储存于自                                          | 1动对                                   |
| <b>竞价盘</b><br>此类买卖盘是可<br>卖盘毋须设定 <sup>II</sup><br>交易后自动取?<br>系统接纳竞价盘<br>系统将不接纳任<br>时段(上午九时<br>于开亩前时段) | 市价盘的一种,<br>良价,并可享有<br>肖。<br>盘挂盘时段为上<br>壬何于对盘时段<br>二十八分至九时<br>以外的时间输入                                                                                            | 但只可于开市前<br>对盘优先权。可<br>午九时正至九时<br>(上午九时二十<br>寸三十分)输入的<br>之意价盘(为积 | 前交易时段内执<br>而未能成交的余<br>时二十分。<br>一分至九时二十,<br>内竞价盘。 | ,行竞价。买/<br>:额会于竞价<br>八分)及暂停<br>行取消的买卖 |

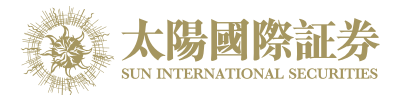

|   | 盘除外),将被视作下一个开市前时段的买卖盘。                                                           |
|---|----------------------------------------------------------------------------------|
|   | 查询有关竞价盘的详情,请联络阁下的经纪。                                                             |
|   |                                                                                  |
| I | 竞价限价盘                                                                            |
|   | 此类买卖盘可于开市前时段内以指定价格作单一价格竞价。未成交的竞价限价盘余额将会转为原先指定价格的限价盘,转至持续交易时段内继<br>续进行配对。         |
|   | 系统接纳竞价限价盘挂盘时段为上午九时正至九时十五分。                                                       |
|   | 系统将不接纳任何于对盘前时段(上午九时十五分至九时二十分)、对盘时段(上午九时二十分至九时二十八分)及暂停时段(上午九时二十八分至九时三十分)输入的竞价限价盘。 |
|   | 于开市前时段以外的时间输入之竞价限价盘 (为投资者或经纪自行取消的<br>买卖盘除外),将被视作下一个开市前时段的买卖盘。                    |
|   | 查询有关竞价限价盘的详情,请联络阁下的经纪。                                                           |

\*详情请参考 HKEx (http://www.hkex.com.hk), 一切以 HKEx 资料为实。

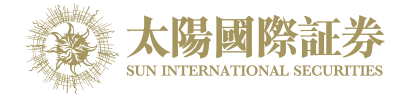

## 开市前时段分那几种?

开市前时段分四阶段:上午9时至上午9时15分为输入买卖盘时段;上午9时15分至上午9时20分为对盘前时段;上午9时20分至上午9时28分为对盘时段;上午9时28分至9时30分为暂停时段。

输入买卖盘时段中即上午9时至上午9时15分,只接受竞价盘及竞价限价盘输入,期间可予修改或取消。

对盘前时段内即上午9时15分至上午9时20分,则只接受竞价盘,已输入系统的买卖盘不得修改或取消。

上午9时20分后下的订单会保留在系统内,直至上午9时30分,系统便会把订单送出至市场。

-- 完 --